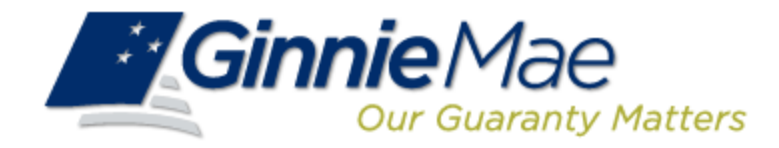

# Commitment Management Application Issuer

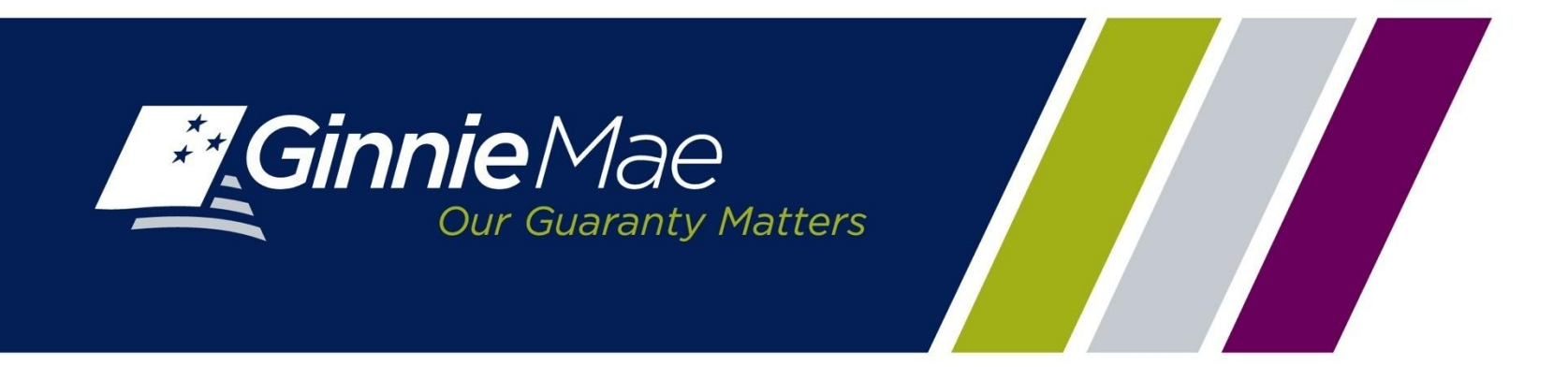

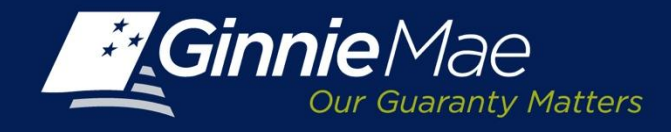

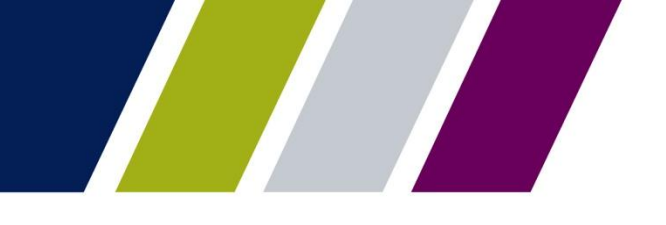

### **Commitment Management Application Overview**

An Issuer must comply with Ginnie Mae's eligibility requirements and have sufficient Commitment Authority available to successfully issue Ginnie Mae securities.

Commitment Authority allows an Issuer to issue up to an authorized dollar amount of securities and constitutes a commitment line balance.

The Commitment Management (CM) Application replaces the manual submission of documents, submission of fees via <u>www.pay.gov</u> and provides an Issuer with an automated method to:

- Submit requests for Commitment Authority
- · Confirm the associated commitment fee
- Proactively monitor their Commitment Authority balance and request status
- Submit payment instructions for ACH debit of commitment fees
- Request reports

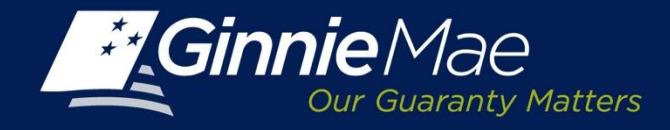

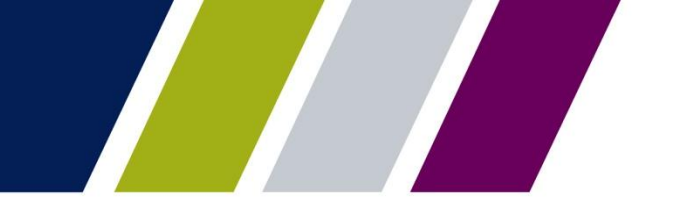

### **Commitment Management – Access**

The Commitment Management application is accessed through the Ginnie Mae Enterprise Portal (GMEP) at <u>www.eginniemae.net</u>.

| GinnieMae                    | ENTERPRISE PORTAL                                                                             |                      |
|------------------------------|-----------------------------------------------------------------------------------------------|----------------------|
| .egn                         |                                                                                               |                      |
| ogin                         |                                                                                               |                      |
|                              |                                                                                               |                      |
|                              |                                                                                               |                      |
|                              |                                                                                               |                      |
|                              |                                                                                               |                      |
| This is a U.S. Government    | information system under Government National Mortgage Association (Ginnie Mae) It is for      | authorized use only  |
| and is subject to monitorin  | g, recording and audit. Users (authorized and unauthorized) have no explicit and implicit exp | ectation of privacy. |
| Additionally, unauthorized a | access is a violation of Federal Statute 18 USC 1030 and improper use of this system may re-  | esult in             |
| terms and conditions of us   | e.                                                                                            | ar consent to these  |
|                              |                                                                                               |                      |
|                              | Continue to Login                                                                             |                      |
|                              |                                                                                               |                      |
|                              |                                                                                               |                      |
|                              |                                                                                               |                      |
|                              | 0                                                                                             |                      |
| PRIVACY POLICY               | GINNIE MAE: GOVERNMENT GUARANTEED                                                             |                      |

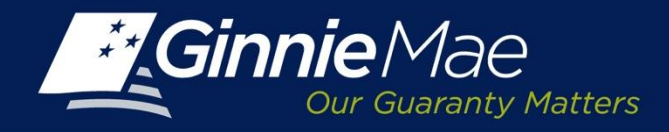

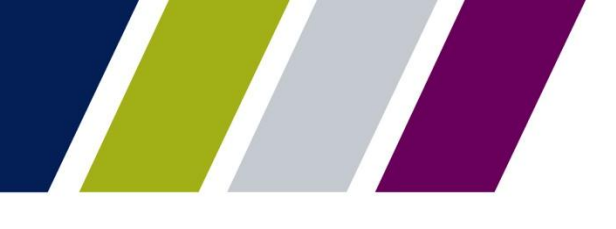

### **Commitment Management – Logging into GMEP**

**Username:** A Ginnie Mae user name begins with I\_ followed by the first initial of their first name followed by the last name.

**Password:** The initial password is system generated consisting of a combination of upper case/lower case alpha-numeric characters and symbols.

- First time users will be prompted to change their password.
- Existing Issuers may use their current ID and password.

Click the Login button to proceed to the main menu.

**Forgotten Passwords** may be reset by clicking Forgot Password; the user will be asked a series of security questions to verify their identity.

|                | Enterprise Portal                             | Help   Contact Us |
|----------------|-----------------------------------------------|-------------------|
| Login          | ·                                             |                   |
| Login          |                                               |                   |
|                |                                               |                   |
|                |                                               |                   |
|                |                                               |                   |
|                |                                               |                   |
|                |                                               |                   |
|                |                                               |                   |
|                |                                               |                   |
|                | Please enteryour username and password below. |                   |
|                | Username: I mlewicki                          |                   |
|                |                                               |                   |
|                | Login Ecroot Password                         |                   |
|                | gov Preger addition                           |                   |
|                |                                               |                   |
|                |                                               |                   |
|                |                                               |                   |
| PRIVACY POLICY | GINNIE MAE: GOVERNMENT GUARANTEED             |                   |

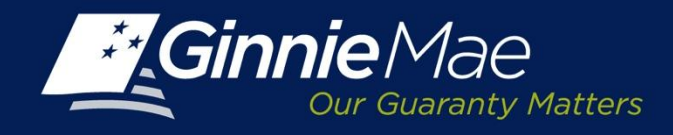

### **Commitment Management – Accessing the Application**

The Ginnie Mae Enterprise Portal (GMEP) Welcome screen provides system menu options.

User information (Organization ID and associated Issuer Numbers) is displayed on the left.

The menu bar provides access to IPMS and the following applications:

- Commitment Management
- Request Pool Numbers
- Master Agreements
- Pool Transfer
- Submission Center
- Report Center

To continue, click IPMS and select Commitment Management

| GinnieMae                                    | Enterprise Portal                                 | Help   Logout   Contact Us                                                                                                    | 1.11 |
|----------------------------------------------|---------------------------------------------------|----------------------------------------------------------------------------------------------------|------|
| Home My Profile RFS File Upload              | IPMS RSA Token Validation                         |                                                                                                    |      |
| Welcome To Ginnie Nae Portal                 | Commitment Management                             | a                                                                                                    | 5    |
| Welcome Mrs. Marybeth A Lewicki (I_m)        | Request Fool Numbers                              | ting Files Access the new Reporting and Feedback System (RFS)<br>ar Accounts for your Organizations                                                                                           | -    |
| Organization:<br>Bank of New York (CO306757) | Submission Center                                 | I Issuer User Accounts<br>Ife and password                                                                                                    |      |
| Issueris):                                   | This system and it                                | ts application services will be available to Issuers every day of the week with the exception of scheduled                                                                                    |      |
| ° 1433<br>° 1437<br>° 1461                   | Ginrie Mae's norm                                 | nal business hours are Monca/ through Friday from 8AM to 5PM EST. However Technical Support will be<br>dad to issuers betwaen the hours of 8AM and 7PM EST, Monday through Friday by calling: |      |
| Role(s):                                     | •the Sinnie Mae Help I<br>•their assigned investo | Desk [800-234-GNM4@ (4662) Option 1] regarding access to the GNEP or Secure FTP; or<br>or reporting representative at 1-888-446-6434@ for questions related to RFS monthly investor reporting |      |
| o HMBS User<br>o MAMS Issueruser             | RFS documentation at                              | nd training materials are available a: «link<br>emae.gcv/media_center/Pages/presentations.aspx">                                                                                              |      |

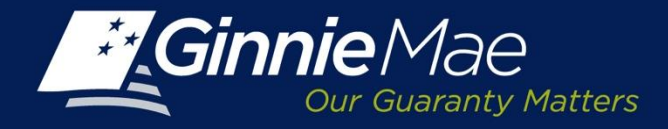

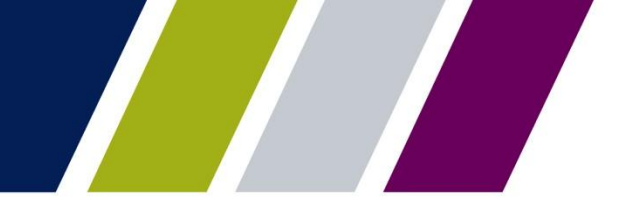

**Commitment Management** 

## **REQUEST FOR COMMITMENT AUTHORITY**

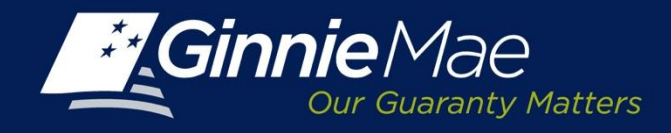

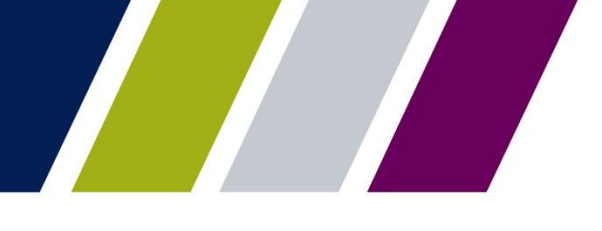

### **Commitment Management – Summary Screen**

The Summary screen is the primary navigation screen.

From this screen an Issuer may:

- Request commitment
   authority
- Monitor current authority
- View the status of submitted requests

Type or select the applicable Issuer Number. The corresponding Issuer name will be displayed.

Click Go to proceed.

|              |                                  |                                                                       |                                                     |                                                                                                    |                                                                                                    |                                                                                                    |                                                                                                    |                                        |                                                                                                    |                                                         |                                                              | THE STREET                                                                                                    |
|--------------|----------------------------------|-----------------------------------------------------------------------|-----------------------------------------------------|----------------------------------------------------------------------------------------------------|----------------------------------------------------------------------------------------------------|----------------------------------------------------------------------------------------------------|----------------------------------------------------------------------------------------------------|----------------------------------------|----------------------------------------------------------------------------------------------------|---------------------------------------------------------|--------------------------------------------------------------|----------------------------------------------------------------------------------------------------|
| 7G           | innie/                           | Mae ENTER                                                             | PRISE PORTA                                         | L                                                                                                    |                                                                                                    |                                                                                                    |                                                                                                    |                                        |                                                                                                    |                                                         |                                                              | WELCOME MR JOHN                                                                                                    |
|              | Our G                            | uaranty Matters                                                       |                                                     |                                                                                                    |                                                                                                    |                                                                                                    |                                                                                                    |                                        |                                                                                                    |                                                         |                                                              | DANK A                                                                                                    |
|              | PROCESS                          | SING & SERVICING REP                                                  | ORT CENTER RS                                       | A TOKEN VALI                                                                                                  | DATION                                                                                                    |                                                                                                    |                                                                                                    |                                        |                                                                                                    |                                                         |                                                              |                                                                                                    |
| uer M        | Number                           | Issuer Name                                                           | ×                                                   | Go                                                                                                    |                                                                                                    |                                                                                                    |                                                                                                    |                                        |                                                                                                    |                                                         |                                                              |                                                                                                    |
| мм           | ITMENT N                         | ANAGEMENT REQUEST F                                                   | OOL NUMBERS M                                       | ASTER AGREE                                                                                                   | MENTS SUBMI                                                                                                    | SSION CENTER                                                                                                    |                                                                                                    |                                        |                                                                                                    |                                                         |                                                              |                                                                                                    |
| Statı<br>All | us                               | Display                                                               |                                                     |                                                                                                    |                                                                                                    |                                                                                                    |                                                                                                    |                                        |                                                                                                    |                                                         |                                                              |                                                                                                    |
| itatı<br>All | us<br>Issuer<br>Number           | Display     Issuer Name                                               | Program Type                                        | Request<br>Number                                                                                             | Available Amount                                                                                                    | Amount Requested                                                                                                    | Amount Approved                                                                                                    | Requested by                           | Requested<br>Date                                                                                                    | Approval Date                                           | Expiration<br>Date                                           | ≤< ≤ 41 - 47 of 47 ≥<br>Status                                                                                        |
| tatı<br>All  | us<br>Issuer<br>Number<br>1433   | Display  Issuer Name SERIES A MORTGAGE BANK                           | Program Type<br>SL-Single Family                    | Request<br>Number<br>1947719                                                                                  | Available Amount<br>\$207,875,320.00                                                                                 | Amount Requested                                                                                                    | Amount Approved<br>\$970,500,000.00                                                                                                    | Requested by                           | Requested<br>Date<br>01/23/2013                                                                                                    | Approval Date<br>02/04/2013                             | Expiration<br>Date<br>02/28/2014                             | ≤≤ ≤ 41 - 47 of 47 ≥<br>Status                                                                                        |
| All          | lssuer<br>Number<br>1433         | Display  Issuer Name  SERIES A MORTGAGE BANK                          | Program Type<br>SL-Single Family                    | Request<br>Number<br>1947719<br>1977712                                                                       | Available Amount<br>\$207,875,320.00<br>\$970,500,000.00                                                             | Amount Requested<br>\$970,500,000.00<br>\$970,500,000.00                                                                              | Amount Approved<br>\$970,500,000.00<br>\$970,500,000.00                                                                                 | Requested by                           | Requested<br>Date<br>01/23/2013<br>06/10/2013                                                                                                   | Approval Date<br>02/04/2013<br>06/14/2013               | Expiration<br>Date<br>02/28/2014<br>06/30/2014               | ≤≤ ≤ 41 - 47 of 47 ≥<br>Status<br>Approved<br>Approved                                                                |
| itatu<br>All | lssuer<br>Number<br>1433         | Issuer Name SERIES A MORTGAGE BANK                                    | Program Type<br>SL-Single Family                    | Request<br>Number<br>1947719<br>1977712<br>1920113                                                            | Available Amount<br>\$207,875,320.00<br>\$970,500,000.00<br>\$0.00                                                   | Amount Requested<br>\$970,500,000.00<br>\$970,500,000.00<br>\$417,500,000.00                                                          | Amount Approved<br>\$970,500,000.00<br>\$970,500,000.00<br>\$417,500,000.00                                                             | Requested by                           | Requested<br>Date<br>01/23/2013<br>06/10/2013<br>18/05/2012                                                                                     | Approval Date<br>02/04/2013<br>06/14/2013<br>10/15/2012 | Expiration<br>Date<br>02/28/2014<br>06/30/2014<br>10/31/2013 | ≤≤ ≤ 41 - 47 of 47 ≥<br>Status<br>Approved<br>Approved<br>Not Available                                               |
| tati<br>All  | Issuer<br>Number<br>1433         | Display  Issuer Name  SERIES A MORTGAGE BANK  EAST BANK OF THE HUDSON | Program Type<br>SL-Single Family<br>ML-Multi Family | Request<br>Number           1947719           1977712           1920113           22395017                    | Available Amount<br>\$207,875,320.00<br>\$970,500,000.00<br>\$0.00<br>\$0.00<br>\$0.00                               | Amount Requested<br>\$970,500,000.00<br>\$970,500,000.00<br>\$417,500,000.00<br>\$30,000,000.00                                       | Amount Approved<br>\$970,500,000.00<br>\$970,500,000.00<br>\$417,500,000.00<br>\$0.00                                                   | Requested by                           | Requested<br>Date<br>01/23/2013<br>06/10/2013<br>10/05/2012<br>08/13/2013                                                                       | Approval Date<br>02/04/2013<br>06/14/2013<br>10/15/2012 | Expiration<br>Date<br>02/28/2014<br>06/30/2014<br>10/31/2013 | ≤≤ ≤ 41 - 47 of 47 ≥<br>Status<br>Approved<br>Approved<br>Not Available<br>Pending                                    |
| Statu<br>All | Issuer<br>Number<br>1433<br>1437 | ISSUER Name SERIES A MORTGAGE BANK EAST BANK OF THE HUDSON            | Program Type<br>SL-Single Family<br>ML-Multi Family | Request<br>Number           1947719           1977712           1920113           22395017           22395066 | Available Amount<br>\$207,875,320.00<br>\$970,500,000.00<br>\$0.00<br>\$0.00<br>\$0.00<br>\$0.00<br>\$0.00           | Amount Requested<br>\$970,500,000,00<br>\$970,500,000,00<br>\$417,500,000,00<br>\$30,000,000,00<br>\$30,318,373,00                    | Amount Approved<br>\$970,500,000,00<br>\$970,500,000,00<br>\$417,500,000,00<br>\$0,00<br>\$0,00<br>\$0,00                               | Requested by                           | Requested<br>Date<br>01/23/2013<br>06/10/2013<br>10/05/2012<br>08/13/2013<br>08/20/2013                                                         | Approval Date<br>02/04/2013<br>06/14/2013<br>10/15/2012 | Expiration<br>Date<br>02/28/2014<br>06/30/2014<br>10/31/2013 | ≤≤ ≤ 41 - 47 of 47 ≥<br>Status<br>Approved<br>Approved<br>Not Available<br>Pending<br>Ginnie Mae Declined             |
| Statu<br>All | us<br>Issuer<br>Number<br>1433   | Issuer Name<br>SERIES A MORTGAGE BANK<br>EAST BANK OF THE HUDSON      | Program Type<br>SL-Single Family<br>ML-Multi Family | Request<br>Number<br>1947719<br>1977712<br>1920113<br>22395017<br>22395066<br>22395067                        | Available Amount<br>\$207,875,320.00<br>\$970,500,000.00<br>\$0.00<br>\$0.00<br>\$0.00<br>\$0.00<br>\$0.00<br>\$0.00 | Amount Requested<br>\$970,500,000,00<br>\$970,500,000,00<br>\$417,500,000,00<br>\$30,000,000,00<br>\$30,318,373,00<br>\$30,318,373,00 | Amount Approved<br>\$970,500,000,00<br>\$970,500,000,00<br>\$417,500,000,00<br>\$0,00<br>\$0,00<br>\$0,00<br>\$0,00<br>\$0,00<br>\$0,00 | Requested by<br>Nur Islam<br>Nur Islam | Requested<br>Date           01/23/2013           06/10/2013           10/05/2012           08/13/2013           08/20/2013           08/20/2013 | Approval Date<br>02/04/2013<br>06/14/2013<br>10/15/2012 | Expiration<br>Date<br>02/28/2014<br>06/30/2014<br>10/31/2013 | ≤≤ ≤ 41 - 47 of 47 ≥<br>Status<br>Approved<br>Approved<br>Not Available<br>Pending<br>Ginnie Mae Declined<br>Inactive |

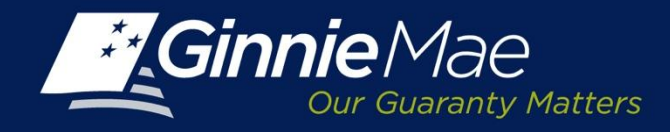

### **Commitment Management Summary**

The Summary screen includes:

- Issuer Number
- Issuer Name
- Program Type
- Commitment Authority
   Available
- Amount Requested
- Amount Approved
- Requested By
- Request Date
- Approved Date
- Expiration Date
- Status

To initiate a request, click the radio button to the left of the Issuer number.

Click Request Commitment to proceed.

|                                                                                                    | PROCESS                  |                                       |                                  |                                                                                                    |                                                                                                    |                                                                                                    |                                                                                                    |                                                         |                                                                                                    |                                                         |                                                              |                                                                                                    |            |
|----------------------------------------------------------------------------------------------------|--------------------------|---------------------------------------|----------------------------------|----------------------------------------------------------------------------------------------------|----------------------------------------------------------------------------------------------------|----------------------------------------------------------------------------------------------------|----------------------------------------------------------------------------------------------------|---------------------------------------------------------|----------------------------------------------------------------------------------------------------|---------------------------------------------------------|--------------------------------------------------------------|----------------------------------------------------------------------------------------------------|------------|
|                                                                                                    | RUCESS                   | ING & SERVICING                       | RICENIER R34                     | TOKEN VALI                                                                                                    | DATION                                                                                                    |                                                                                                    |                                                                                                    |                                                         |                                                                                                    |                                                         |                                                              |                                                                                                    |            |
| er Nu                                                                                                    | umber                    | Issuer Name                           |                                  |                                                                                                    |                                                                                                    |                                                                                                    |                                                                                                    |                                                         |                                                                                                    |                                                         |                                                              |                                                                                                    |            |
|                                                                                                    | [                        | All                                   | •                                | Go                                                                                                    |                                                                                                    |                                                                                                    |                                                                                                    |                                                         |                                                                                                    |                                                         |                                                              |                                                                                                    |            |
|                                                                                                    |                          |                                       |                                  |                                                                                                    |                                                                                                    |                                                                                                    |                                                                                                    |                                                         |                                                                                                    |                                                         |                                                              |                                                                                                    |            |
| ami.                                                                                                    | TMENT M                  | ANAGEMENT REQUEST PO                  | OOL NUMBERS MA                   | STER AGREE                                                                                                    | MENTS SUBMIS                                                                                                    | SSION CENTER                                                                                                    |                                                                                                    |                                                         |                                                                                                    |                                                         |                                                              |                                                                                                    |            |
| MM/                                                                                                    | ARY <u>RE</u>            | QUEST COMMITMENT                      |                                  |                                                                                                    |                                                                                                    |                                                                                                    |                                                                                                    |                                                         |                                                                                                    |                                                         |                                                              |                                                                                                    |            |
|                                                                                                    | unda diakan              |                                       |                                  |                                                                                                    |                                                                                                    |                                                                                                    |                                                                                                    |                                                         |                                                                                                    |                                                         |                                                              |                                                                                                    |            |
| atur                                                                                                    |                          |                                       |                                  |                                                                                                    |                                                                                                    |                                                                                                    |                                                                                                    |                                                         |                                                                                                    |                                                         |                                                              |                                                                                                    |            |
| atus                                                                                                    | 8                        | Lispiav                               |                                  |                                                                                                    |                                                                                                    |                                                                                                    |                                                                                                    |                                                         |                                                                                                    |                                                         |                                                              |                                                                                                    |            |
|                                                                                                    |                          | Display                               |                                  |                                                                                                    |                                                                                                    |                                                                                                    |                                                                                                    |                                                         |                                                                                                    |                                                         |                                                              |                                                                                                    |            |
|                                                                                                    |                          |                                       |                                  |                                                                                                    |                                                                                                    |                                                                                                    |                                                                                                    |                                                         |                                                                                                    |                                                         |                                                              | ≤≤ ≤ 41 - 47 of 4                                                                                                    | / 2        |
| -                                                                                                    | lssuer<br>Number         | Issuer Name                           | Program Type                     | Request<br>Number                                                                                                    | Available Amount                                                                                                    | Amount Requested                                                                                                    | Amount Approved                                                                                                    | Requested by                                            | Requested<br>Date                                                                                                    | Approval Date                                           | Expiration<br>Date                                           | << < 41 - 47 of 4 Status                                                                                                    | / 2        |
|                                                                                                    | lssuer<br>Number<br>1433 | Issuer Name                           | Program Type<br>SL-Single Family | Request<br>Number<br>1947719                                                                                                    | Available Amount<br>\$207,875,320.00                                                                                                  | Amount Requested<br>\$970,500,000.00                                                                                                    | Amount Approved<br>\$970,500,000.00                                                                                           | Requested by                                            | Requested<br>Date                                                                                                    | Approval Date<br>02/04/2013                             | Expiration<br>Date<br>02/28/2014                             | << < 41 - 47 of 4     Status                                                                                                    | <i>7 ≥</i> |
| farmed                                                                                                    | lssuer<br>Number<br>1433 | Issuer Name<br>SERIES A MORTGAGE BANK | Program Type<br>SL-Single Family | Request<br>Number<br>1947719<br>1977712                                                                                                 | Available Amount<br>\$207,875,320.00<br>\$970,500,000.00                                                                              | Amount Requested<br>\$970,500,000.00<br>\$970,500,000.00                                                                                                    | Amount Approved<br>\$970,500,000.00<br>\$970,500,000.00                                                                       | Requested by                                            | Requested<br>Date<br>01/23/2013<br>06/10/2013                                                                              | Approval Date<br>02/04/2013<br>06/14/2013               | Expiration<br>Date<br>02/28/2014<br>06/30/2014               | << < 41 - 47 of 4     Status     Approved     Approved                                                                                                    | 1 2        |
| limit                                                                                                    | lssuer<br>Number<br>1433 | Issuer Name<br>SERIES A MORTGAGE BANK | Program Type                     | Request<br>Number<br>1947719<br>1977712<br>1920113                                                                                      | Available Amount<br>\$207,875,320.00<br>\$970,500,000.00<br>\$0.00                                                                    | Amount Requested<br>\$970,500,000.00<br>\$970,500,000.00<br>\$417,500,000.00                                                                                | Amount Approved<br>\$970,500,000.00<br>\$970,500,000.00<br>\$417,500,000.00                                                   | Requested by                                            | Requested<br>Date<br>01/23/2013<br>06/10/2013<br>10/05/2012                                                                | Approval Date<br>02/04/2013<br>06/14/2013<br>10/15/2012 | Expiration<br>Date<br>02/28/2014<br>06/30/2014<br>10/31/2013 | << < 41 - 47 of 4       Status       Approved       Approved       Not Available                                                                                                    | ,          |
| Annual                                                                                                    | lssuer<br>Number<br>1433 | Issuer Name<br>SERIES A MORTGAGE BANK | Program Type                     | Request<br>Number<br>1947719<br>1977712<br>1920113<br>22395017                                                                          | Available Amount<br>\$207,875,320.00<br>\$970,500,000.00<br>\$0.00<br>\$0.00                                                          | Amount Requested<br>\$970,500,000.00<br>\$970,500,000.00<br>\$417,500,000.00<br>\$30,000.000.00                                                             | Amount Approved<br>\$970,500,000.00<br>\$970,500,000.00<br>\$417,500,000.00<br>\$0.00                                         | Requested by                                            | Requested<br>Date<br>01/23/2013<br>06/10/2013<br>10/05/2012<br>08/13/2013                                                  | Approval Date<br>02/04/2013<br>06/14/2013<br>10/15/2012 | Expiration<br>Date<br>02/28/2014<br>06/30/2014<br>10/31/2013 | < < < <1.47 of 4<br>Status<br>Approved<br>Not Available<br>Pending                                                                                                    | ,          |
| humud                                                                                                    | lssuer<br>Number<br>1433 | Issuer Name<br>SERIES A MORTGAGE BANK | Program Type                     | Request           Number           1947719           1977712           1920113           22395017           22395066                    | Available Amount<br>\$207,875,320.00<br>\$970,500,000.00<br>\$0.00<br>\$0.00<br>\$0.00                                                | Amount Requested<br>\$970,500,000,00<br>\$970,500,000,00<br>\$417,500,000,00<br>\$30,000,000,00<br>\$30,318,373,00                                          | Amount Approved<br>\$970,500,000.00<br>\$970,500,000.00<br>\$417,500,000.00<br>\$0.00<br>\$0.00                               | Requested by                                            | Requested<br>Date           01/23/2013           06/10/2013           10/05/2012           08/13/2013           08/20/2013 | Approval Date<br>02/04/2013<br>06/14/2013<br>10/15/2012 | Expiration<br>Date<br>02/28/2014<br>06/30/2014<br>10/31/2013 | < < < 11.47 of 4            Approved           Approved           Not Available           Pending           Ginnie Mae Declhi                                                                  | nec        |
| and a second second sec | Issuer<br>Number<br>1433 | Issuer Name<br>SERIES A MORTGAGE BANK | Program Type                     | Request           Number           1947719           1977712           1920113           22395017           22395066           22395067 | Available Amount<br>\$207,875,320.00<br>\$970,500,000.00<br>\$0.00<br>\$0.00<br>\$0.00<br>\$0.00<br>\$0.00                            | Amount Requested<br>\$970,500,000.00<br>\$970,500,000.00<br>\$417,500,000.00<br>\$30,010,000.00<br>\$30,318,373.00<br>\$30,318,373.00                       | Amount Approved<br>\$970,500,000,00<br>\$970,500,000,00<br>\$417,500,000,00<br>\$0,00<br>\$0,00<br>\$0,00                     | Requested by                                            | Requested<br>Date           01/23/2013           06/10/2013           08/13/2012           08/13/2013           08/20/2013 | Approval Date<br>02/04/2013<br>06/14/2013<br>10/15/2012 | Expiration<br>Date<br>02/28/2014<br>06/30/2014<br>10/31/2013 | <                                                                                                    | nec        |
| fund                                                                                                    | lssuer<br>Number<br>1433 | Issuer Name                           | Program Type<br>SL-Single Family | Request<br>Number<br>1947719<br>197712<br>1920113<br>22395066<br>22395067<br>22395067<br>22395111                                       | Available Amount<br>\$207,875,320.00<br>\$970,500,000.00<br>\$970,500,000<br>\$0.00<br>\$0.00<br>\$0.00<br>\$0.00<br>\$0.00<br>\$0.00 | Amount Requested<br>\$970,500,000,00<br>\$970,500,000,00<br>\$417,500,000,00<br>\$30,010,000,000<br>\$30,318,373,00<br>\$30,318,373,00<br>\$313,498,633,00  | Amount Approved<br>\$970,500,000,00<br>\$970,500,000,00<br>\$417,500,000,00<br>\$0,00<br>\$0,00<br>\$0,00<br>\$0,00<br>\$0,00 | Requested by<br>Nur Islam<br>Nur Islam<br>Karlik Sharma | Requested<br>Date<br>01/23/2013<br>06/10/2013<br>10/05/2012<br>08/21/2013<br>08/21/2013<br>08/21/2013                      | Approval Date<br>02/04/2013<br>06/14/2013<br>10/15/2012 | Expiration<br>Date<br>02/28/2014<br>06/30/2014<br>10/31/2013 | <                                                                                                    | nec        |
| Req                                                                                                    | Issuer<br>Number<br>1433 | Issuer Name<br>SERIES A MORTGAGE BANK | Program Type<br>SL-Single Family | Request<br>Number<br>1947719<br>1977712<br>1920113<br>22395017<br>22395065<br>22395067<br>22395111                                      | Available Amount<br>\$207,875,320.00<br>\$970,500,000.00<br>\$0.00<br>\$0.00<br>\$0.00<br>\$0.00<br>\$0.00<br>\$0.00                  | Amount Requested<br>\$970,500,000,00<br>\$970,500,000,00<br>\$417,500,000,00<br>\$30,010,000,000<br>\$30,318,373,00<br>\$30,318,373,00<br>\$3134,496,633,00 | Amount Approved<br>\$970,500,000,00<br>\$970,500,000,00<br>\$417,500,000,00<br>\$0,00<br>\$0,00<br>\$0,00<br>\$0,00<br>\$0,00 | Requested by<br>Nur Islam<br>Nur Islam<br>Karlik Sharma | Requested<br>Date<br>01/23/2013<br>06/10/2013<br>08/13/2013<br>08/20/2013<br>08/21/2013<br>08/27/2013                      | Approval Date<br>02/04/2013<br>06/14/2013<br>10/15/2012 | Expiration<br>Date                                           | <                                                                                                    | nec        |
| Req                                                                                                    | Issuer<br>Number<br>1433 | Issuer Name SERIES A MORTGAGE BANK    | Program Type<br>SL-Single Family | Request<br>Number<br>1947719<br>1977712<br>1920113<br>22395017<br>22395066<br>22395067<br>22395111                                      | Available Amount<br>\$207,875,320.00<br>\$970,500,000.00<br>\$0.00<br>\$0.00<br>\$0.00<br>\$0.00<br>\$0.00<br>\$0.00                  | Amount Requested<br>\$970,500,000.00<br>\$970,500,000.00<br>\$417,500,000.00<br>\$30,010,000.00<br>\$30,318,373.00<br>\$30,318,373.00<br>\$134,498,633.00   | Amount Approved<br>\$970,500,000,00<br>\$970,500,000,00<br>\$417,500,000,00<br>\$0,00<br>\$0,00<br>\$0,00<br>\$0,00<br>\$0,00 | Requested by<br>Nur Islam<br>Nur Islam<br>Kartik Sharma | Requested<br>Date<br>01/23/2013<br>06/10/2013<br>08/13/2013<br>08/20/2013<br>08/21/2013<br>08/27/2013                      | Approval Date<br>02/04/2013<br>06/14/2013<br>10/15/2012 | Expiration<br>Date                                           | <                                                                                                    | nec        |
| Req                                                                                                    | Issuer<br>Number<br>1433 | Issuer Name SERIES A MORTGAGE BANK    | Program Type<br>SL-Single Family | Request<br>Number<br>1947719<br>1977712<br>1920113<br>22395067<br>22395067<br>22395111                                                  | Available Amount<br>\$207,875,320.00<br>\$970,500,000.00<br>\$0.00<br>\$0.00<br>\$0.00<br>\$0.00<br>\$0.00<br>\$0.00<br>\$0.00        | Amount Requested<br>\$970,500,000,00<br>\$970,500,000,00<br>\$30,000,000,00<br>\$30,318,373,00<br>\$30,318,373,00<br>\$30,318,373,00<br>\$134,496,633,00    | Amount Approved<br>\$970,500,000,00<br>\$970,500,000,00<br>\$417,500,000,00<br>\$0,00<br>\$0,00<br>\$0,00<br>\$0,00<br>\$0,00 | Requested by                                            | Requested<br>Date<br>01/23/2013<br>06/10/2013<br>08/20/2013<br>08/21/2013<br>08/21/2013<br>08/21/2013<br>08/21/2013        | Approval Date<br>02/04/2013<br>06/14/2013<br>10/15/2012 | Expiration<br>Date                                           | << < 41-47 of 4<br>Status           Approved           Approved           Approved           Not Available           Pending           Ginnie Mae Decili           Inactive           Rejected | nec        |

Rejected

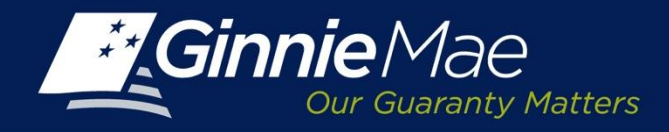

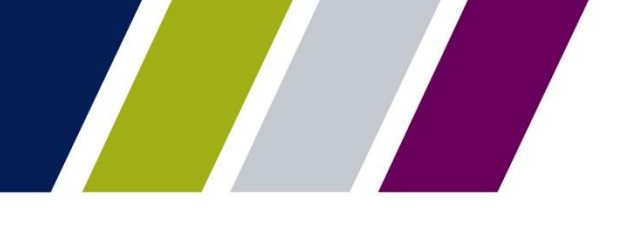

### **Requesting Commitment Authority – Detail Screen**

The following fields must be completed by the Issuer.

**Program Type:** Select the appropriate program type from the drop down menu:

- Single Line Single Family
- Single Line HECM
- Single Line Manufactured Housing
- Multi Line Multi Family

### **Commitment Requested:**

Enter the amount of Commitment Authority being requested.

The Commitment Fee Due is system generated

**Commitment Fee Due:** The fee is calculated based on the amount recorded in the Commitment Requested field.

| er Number Isser Name     All     MUTIMENT MAAAAGEMENT   REQUEST POOL NUMBERS   MARRY   REQUEST COMMITMENT     SERIES A MORTGAGE BANK     Pogram Type   ML-Malti Family   Commitment Requested   3 75, 500, 000 00   Commitment Requested   3 75, 500, 000 00   Commitment Requested   3 75, 500, 000 00   Commitment Requested   3 75, 500, 000 00   Commitment Requested   3 75, 500, 000 00   Commitment Requested   3 75, 500, 000 00   Commitment Requested   3 75, 500, 000 00   Commitment Requested   3 75, 500, 000 00   Conscinution of the sequest A MontrGade BANK    Porter a new account     Porter Account Number    Option 171   Conscinution of this request A lagree that I am an authorized signed for the Issuer making this request as listed on the form HUD 11722 (Resolution of the sequest A lagree that I am an authorized signed for the Issuer making the request as listed on the form HUD 11722 (Resolution of the sequest A lagree that I am an authorized signed for the View View Mellon, on behad of the Governent Nation of the sequest A lagree that I am an authorized signed for the Issuer nation of the sequest A lagree that I am an authorized signed for the View View Mellon, on behad of the Governent Nation of the sequest A lagree that I am an authorized signed for the View View Mellon, on behad of the Governent Nation of obstat of Use concent, Further, Lunderstath that payment I and does on dipovide authorization for any additionat unrelated debided or or crequest bie | PROCESSING & SE                                                                                                    | RVICING <b>RE</b>                                                                                                    | PORT CENTER                                                                                                    | RSA TOKEN VALIDATION                                                                                                    | 1                                                                                                    |                                       |  |
|----------------------------------------------------------------------------------------------------|----------------------------------------------------------------------------------------------------|----------------------------------------------------------------------------------------------------|----------------------------------------------------------------------------------------------------|----------------------------------------------------------------------------------------------------|----------------------------------------------------------------------------------------------------|---------------------------------------|--|
| MITTMENT MANAGEMENT       REQUEST POOL NUMBERS       MASTER AGREEMENTS       POOL TRANSFER       DUBMISSION CENTER         MMARY       REQUEST COMMITMENT         assuer Number       Issuer Name         1433       SERIES A MORTGAGE BANK         Program Type       ML-Multi Family         Commitment Requested:       \$ 75, 500,000.00.00         commitment Requested:       \$ 75, 500,000.00.00         commitment Requested:       \$ 75, 500,000.00.00         ayment Info:       Choose an existing account         ACH Routing Number       01000171         Re-enter Account Number       0000010010         Program Support       Select ACH Account         Select ACH Account Number       000010010         Program Support       Select ACH Account         Select ACH Account Number       000010010         Re-enter Account Number       000010010         Obdard Officions and Cefficiate of Authorized Signor for the issuer making this request as listed on the form HUD 11702 (Resolution of a single transaction for the side purpose of commitment authorize the Bank of New York Mellon, on behalf of the Government National Meridgae Association (Ginnie Mae, in whole or pat, the adequate refund will be made.         I accept the Terms and Conditions listed above.       I       Isoen the adecount will be made.                                                                                                    | uer Number Issu<br>II 💽 All                                                                                                    | er Name                                                                                                    |                                                                                                    | Go                                                                                                    |                                                                                                    |                                       |  |
| MMARY       REQUEST COMMITMENT         sauer Number       issuer Name         1433       issuer Name         1433       issuer Name         1433       issuer Name         1433       issuer Name         1433       issuer Name         1433       issuer Name         1433       issuer Name         Program Type       ML-Mult Family         Commitment Requested       is 375,000,000.00         Commitment Fee Due:       is 575,300.00         Payment Info:       Choose an existing account         ACH Bouing Number       001000171       Select ACH Account         Enter a new account       OR       Iselect ACH Account       Image: Count         Program Type       Account Number       0000010010       Image: Count Number       Image: Count Number       Im                                                                                                    | MMITMENT MANAGEM                                                                                                    | ENT REQUEST                                                                                                    | POOL NUMBERS                                                                                                    | MASTER AGREEMENTS                                                                                                    | POOL TRANSFER                                                                                                    | SUBMISSION CENTER                     |  |
| ssuer Number       issuer Name         1433       SERIES A MORTGAGE BANK         Program Type       ML-Multi Family         Commitment Requested       \$ 375,000,000.00         Commitment Fee Due:       \$ 575,300.00         Payment Info:       Choose an existing account         ACH Rouding Number       00100171         Dot0010010       Choose an existing account         ACH Rouding Number       000010010         By submission of this request. I agree that I am an authorized signor for the Issuer making this request as listed on the form HUD 11702 (Resolution of Doto 10010         Fy submission of this request. I agree that I am an authorized signor for the Issuer making this request as listed on the form HUD 11702 (Resolution of Doto 10010         Sigle transaction for the sole purpose of commitment authority fee payment, and does not provide authorization for any additional unreliated does         I accept the Terms and Conditions listed above.         I accept the Terms and Conditions listed above.                                                                                                    | UMMARY   <u>REQUEST CO</u>                                                                                                    | OMMITMENT                                                                                                    |                                                                                                    |                                                                                                    |                                                                                                    |                                       |  |
| Program Type       ML-Mutii Family I         Commitment Requested       \$ 375,000,000.00         Commitment Fee Due:       \$ 375,000,000.00         Payment Info:       Choose an existing account         ACH Routing Number       001000171       Select ACH Account         Perform Account Number       0000010010       R         Payment info:       OR       Select ACH Account         Select Account Number       0000010010       R         Payment account Number       0000010010       R         By submission of this request, I agree that I am an authorized sign for the Issuer making this request as listed on the form HUD 11702 (Resolution of Board of Directors and Certificate of Authorized Signatures) and authorize the Bank of New York Mellon, on behalf of the Government National Mortgage Association (Ginne Mae), to utilize ACH debit processes for the account indicated for the amount listed above. This is permission for a single transaction for the sole purpose of commitment authority fee payment, and dees not provide authorization for any additional unrelated debits or credits to your account. Further, I understand that payment of this fee does not guarantee approval of the commitment authority request. Should the request be declined by Ginnie Mae, is other or part, the adequate refund will be made.         I accept the Terms and Conditions listed above.       I accept the Terms and Conditions listed above.                                                  | Issuer Number Is<br>1433 💌                                                                                                    | ssuer Name<br>SERIES A MORTGAGE                                                                                                    | BANK                                                                                                    | ×                                                                                                    |                                                                                                    |                                       |  |
| Payment Info:                                                                                                    | Program Type<br>Commitment Requested<br>Commitment Fee Due:                                                                                                    | ML-Multi Family<br>\$ 375,000,000.00<br>\$75,300.00                                                                                                    |                                                                                                    |                                                                                                    |                                                                                                    |                                       |  |
| ACH Routing Number       001000171       Select ACH Account       Select         Enter Account Number       0000010010       OR         By submission of this request, I agree that I am an authorized signor for the Issuer making this request as listed on the form HUD 11702 (Resolution of Board of Directors and Certificate of Authorized Signatures) and authorize the Bank of New York Mellon, on behalf of the Government National         Mortgage Association (Ginnie Mae), to utilize ACH debit processes for the account indicated for the amount listed above. This is permission for a single transaction for the sole purpose of commitment authority fee payment, and does not provide authorization for any additional unrelated debits or credits to your account. Further, I understand that payment of this fee does not guarantee approval of the commitment authority request. Should the request be declined by Ginnie Mae, in whole or part, the adequate refund will be made.         I accept the Terms and Conditions listed above.                                                                                                    | Payment Info:                                                                                                    |                                                                                                    | ĩ                                                                                                    | Choose an existing accourt                                                                                                    | +                                                                                                    |                                       |  |
| Re-enter Account Number       0000010010         By submission of this request, I agree that I am an authorized signor for the Issuer making this request as listed on the form HUD 11702 (Resolution of Board of Directors and Certificate of Authorized Signatures) and authorize the Bank of New York Mellon, on behalf of the Government National Mortgage Association (Ginnie Mae), to utilize ACH debit processes for the account indicated for the amount listed above. This is permission for a single transaction for the sole purpose of commitment authority fee payment, and does not provide authorization for any additional unrelated debits or credits to your account. Further, I understand that payment of this fee does not guarantee approval of the commitment authority request. Should the request be declined by Ginnie Mae, in whole or part, the adequate refund will be made.         I accept the Terms and Conditions listed above.             Submit Request       Back to Summary                                                                                                    | ACH Routing Number<br>Enter Account Number                                                                                                    | 001000171                                                                                                    | OR                                                                                                    | Select ACH Account                                                                                                    | Select                                                                                                    | V                                     |  |
| By submission of this request, I agree that I am an authorized signor for the Issuer making this request as listed on the form HUD 11702 (Resolution of Board of Directors and Certificate of Authorized Signatures) and authorize the Bank of New York Mellon, on behalf of the Government National Mortgage Association (Ginnie Mae), to utilize ACH debit processes for the account indicated for the amount listed above. This is permission for a single transaction for the sole purpose of commitment authority fee payment, and does not provide authorization for any additional unrelated debits or credits to your account. Further, I understand that payment of this fee does not guarantee approval of the commitment authority request. Should the request be declined by Ginnie Mae, in whole or part, the adequate refund will be made.                                                                                                    | Re-enter Account Number                                                                                                    | 0000010010                                                                                                    |                                                                                                    |                                                                                                    |                                                                                                    |                                       |  |
| Submit Request Reset Back to Summary                                                                                                    | By submission of this request<br>of Board of Directors and Cer<br>Mortgage Association (Ginnie<br>single transaction for the sole<br>or credits to your account. Fu<br>the request be declined by Gi<br>✓ I accept the Terms and Co | , I agree that I am an a<br>tificate of Authorized Si<br>Mae), to utilize ACH d<br>purpose of commitmer<br>rther, I understand that<br>nnie Mae, in whole or p<br>nditions listed above. | uthorized signor for the<br>gnatures) and authorize<br>ebit processes for the a<br>it authority fee payment<br>payment of this fee doe<br>art, the adequate refund | Issuer making this request as liste<br>the Bank of New York Mellon, or<br>ccount indicated for the amount lis<br>, and does not provide authorizati<br>is not guarantee approval of the c<br>d will be made. | d on the form HUD 11702 (Re<br>behalf of the Government Nat<br>ited above. This is permission<br>on for any additional unrelated<br>mmitment authority request. S | solution<br>for a<br>debits<br>should |  |
| Submit Request Reset Back to Summary                                                                                                    |                                                                                                    |                                                                                                    |                                                                                                    | _                                                                                                    |                                                                                                    |                                       |  |
|                                                                                                    |                                                                                                    |                                                                                                    |                                                                                                    | Su                                                                                                    | bmit Request Reset                                                                                                    | Back to Summary                       |  |

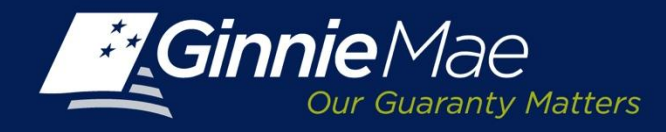

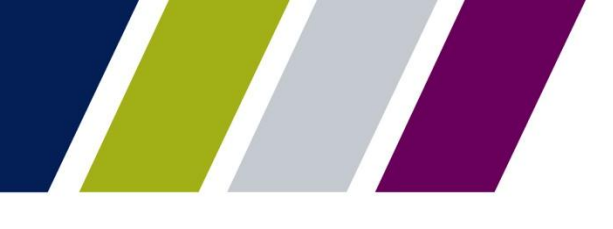

### **Requesting Commitment Authority – Detail Screen**

**Payment Info:** Click the applicable button to Select an existing ACH account or enter a new account.

**Existing Account:** Select an ACH account from the drop- down menu.

**Enter a New Account:** Enter the ACH Routing Number and Account Number. Re-enter the account number to validate.

Ginnie Mae Terms & Conditions:

Accept the Terms and Conditions which evidence Pool Processing Agent's authority to debit the referenced account.

Submit Request: Click Submit Request to complete the authentication process.

| MMITMENT MANAGEM                | ENT REQUEST POO              | DL NUMBERS            | MASTER AGREEM               | ENTS POOL TRANSFER                                                        | SUBMISSION CENTER |  |
|---------------------------------|------------------------------|-----------------------|-----------------------------|---------------------------------------------------------------------------|-------------------|--|
| JMMARY   REQUEST CO             | DMMITMENT                    |                       |                             |                                                                           |                   |  |
|                                 |                              |                       |                             |                                                                           |                   |  |
| ssuer Number Is                 | SUER Name                    | <i>(</i>              | •                           |                                                                           |                   |  |
| 1433                            | SERIES A MORIGAGE BAN        | <b>`</b>              |                             |                                                                           |                   |  |
| Program Type                    | ML-Multi Family              |                       |                             |                                                                           |                   |  |
| Commitment Requested            | \$ 375,000,000.00            |                       |                             |                                                                           |                   |  |
| Commitment Fee Due:             | \$75 300 00                  |                       |                             |                                                                           |                   |  |
| Payment Info:                   |                              |                       |                             |                                                                           |                   |  |
| Enter a new account             |                              | 1                     | Choose an existing a        | ccount                                                                    |                   |  |
| ACH Routing Number              | 001000171                    |                       | Select ACH Account          | Select                                                                    |                   |  |
| Enter Account Number            | 0000010010                   | OR                    |                             |                                                                           |                   |  |
| Re-enter Account Number         | 0000010010                   |                       |                             |                                                                           |                   |  |
|                                 | 1                            |                       |                             |                                                                           |                   |  |
| By submission of this request   | I agree that I am an author  | ized signor for the I | ssuer making this request a | as listed on the form HUD 11702 (I                                        | Resolution        |  |
| Mortgage Association (Ginnie    | Mae), to utilize ACH debit p | processes for the ac  | count indicated for the amo | on, on benair of the Government r<br>ount listed above. This is permissio | n for a           |  |
| single transaction for the sole | purpose of commitment aut    | hority fee payment,   | and does not provide auth   | orization for any additional unrelate                                     | ed debits         |  |
| the request be dealined by Ci   | nnie Mae in whole or part f  | he adequate refund    | i will be made.             | The communent autionty request                                            | T Should          |  |

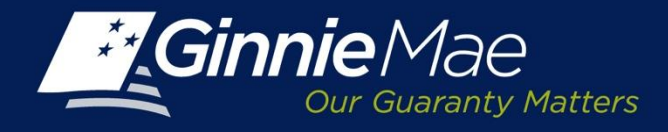

### **Instruction Authentication**

Once the User has submitted the request, CM displays an Authentication Screen.

The User is prompted to enter their secure password consisting of the 4 digit PIN followed by the 6 digit security number displayed on the RSA SecurID Token.

Click OK to continue.

| Ok Cancel |           |
|-----------|-----------|
|           | Ok Cancel |

Each statement, report, and compilation of data or information submitted in connection with a Ginnie Mae MBS Program by an Issuer, funds custodian, document custodian, subcontract servicer, or other person or entity, directly or indirectly, to Ginnie Mae, its employees, its agents or its contractors (including, without limitation, the Ginnie Mae Reports Group) is deemed a submission to the United States that is relied upon by Ginnie Mae in the operation of a Ginnie Mae MBS Program. Submission of a statement, report, or compilation of data or information is deemed to be a certification by the person making the submission that each matter stated therein is true, correct, complete, and in accordance with the instructions issued by Ginnie Mae in connection with the statement, report, or compilation.

The form(s) or Agreement(s) being submitted will create a legally binding contract between my entity and Ginnie Mae. Further, I understand information submitted within this/these form(s) or Agreement(s) may be used to produce additional documentation that will also be legally binding and accepted as such.

**CAUTION:** The submission of a false or misleading statement, report, or item of data or information to the United States may result in the imposition of severe criminal and civil liabilities, sanctions, and penalties, including, without limitation, fines and imprisonment.

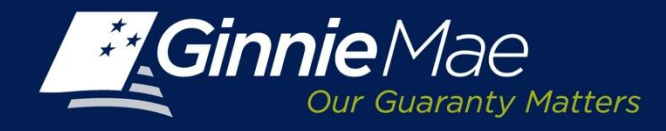

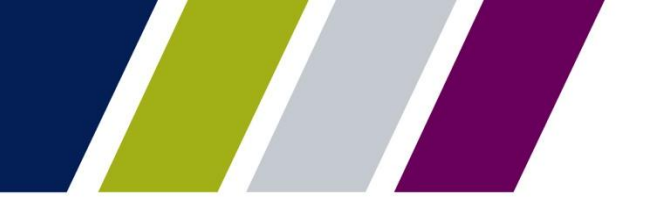

### **Requesting Commitment Authority – Acknowledgement**

CM displays an acknowledgement confirming that the request has been submitted.

The acknowledgement screen contains the:

- Issuer Number/Name
- Program Type
- Amount of Commitment Authorization Requested
- Commitment Fee Due
- Issuer Payment Information

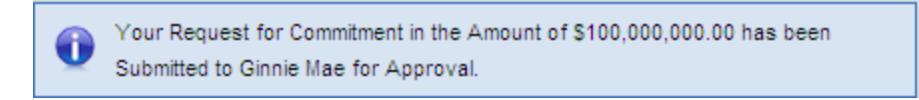

**NOTE:** The fees will be drafted prior to Ginnie Mae's final decision.

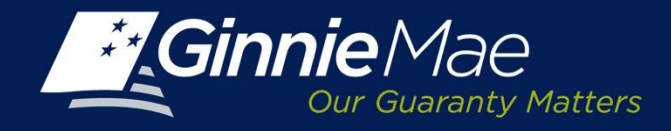

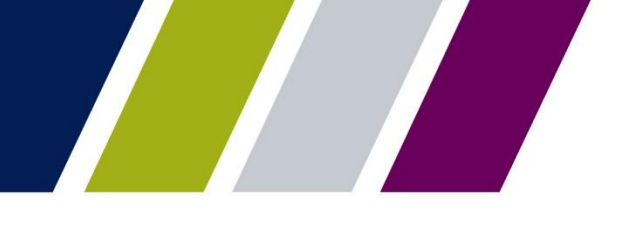

### **Requesting Commitment Authority – Approval**

The Issuer receives an e-mail after their Ginnie Mae Account Executive approves a request.

Concerning the request for new commitment authority that was submitted by your Issuer 1438-Bank A, the request has been approved for full amount. Please login into GMEP to review the details of this request.

Thank You.

\*\*This message is automatically generated. Please do not reply to this email.\*\*

In the event the Ginnie Mae Account Executive approves the request for a lesser amount or declines If the request is not approved or partially approved, the e-mail reflects the decision.

Concerning the request for new commitment authority that was submitted by your Issuer 1438-Bank A, the request has been declined. Please login into GMEP to review the details of this request.

Thank You.

\*\*This message is automatically generated. Please do not reply to this email.\*\*

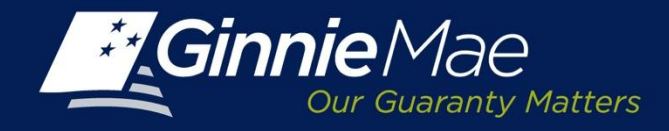

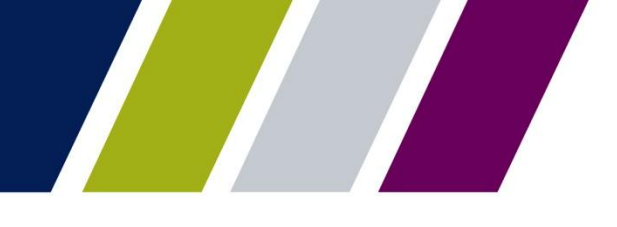

### **Requesting Commitment Authority – Status**

An Issuer may monitor request status from the CM Summary screen.

The Status field will reflect the Ginnie Mae Account Executive's decision and will update from Pending to Approved, or if the request is denied the status will change to Rejected.

| -    | innie                                   | Mae ENTERF                                        | RISE PORTA                                          | L                                                                                                    |                                                                                                    |                                                                                                    |                                                                                                    |                                                         |                                                                                                    |                                                         |                                                              | WELCOME MR JOHN<br>BANK A                                                                                                    |
|------|-----------------------------------------|---------------------------------------------------|-----------------------------------------------------|----------------------------------------------------------------------------------------------------|----------------------------------------------------------------------------------------------------|----------------------------------------------------------------------------------------------------|----------------------------------------------------------------------------------------------------|---------------------------------------------------------|----------------------------------------------------------------------------------------------------|---------------------------------------------------------|--------------------------------------------------------------|----------------------------------------------------------------------------------------------------|
| 1    | Our G                                   | Autors                                            |                                                     |                                                                                                    |                                                                                                    |                                                                                                    |                                                                                                    |                                                         |                                                                                                    |                                                         |                                                              | -                                                                                                    |
|      | PROCESS                                 | SING & SERVICING REPO                             | RT CENTER RS/                                       | A TOKEN VALIE                                                                                                    | DATION                                                                                                    |                                                                                                    |                                                                                                    |                                                         |                                                                                                    |                                                         |                                                              |                                                                                                    |
| er N | lumber                                  | Issuer Name                                       |                                                     |                                                                                                    |                                                                                                    |                                                                                                    |                                                                                                    |                                                         |                                                                                                    |                                                         |                                                              |                                                                                                    |
|      |                                         | All                                               | •                                                   | Go                                                                                                    |                                                                                                    |                                                                                                    |                                                                                                    |                                                         |                                                                                                    |                                                         |                                                              |                                                                                                    |
|      | ITMENT N                                |                                                   |                                                     |                                                                                                    |                                                                                                    | SION CENTED                                                                                                    |                                                                                                    |                                                         |                                                                                                    |                                                         |                                                              |                                                                                                    |
|      |                                         | REQUEST FO                                        | OL NUMBERS M                                        | ASTERAGREE                                                                                                    | MENTS SODIVIL                                                                                                    | 33ION CENTER                                                                                                    |                                                                                                    |                                                         |                                                                                                    |                                                         |                                                              |                                                                                                    |
| M    | IARY   <u>R</u>                         | EQUEST COMMITMENT                                 |                                                     |                                                                                                    |                                                                                                    |                                                                                                    |                                                                                                    |                                                         |                                                                                                    |                                                         |                                                              |                                                                                                    |
|      |                                         |                                                   |                                                     |                                                                                                    |                                                                                                    |                                                                                                    |                                                                                                    |                                                         |                                                                                                    |                                                         |                                                              |                                                                                                    |
| tu   | 15                                      |                                                   |                                                     |                                                                                                    |                                                                                                    |                                                                                                    |                                                                                                    |                                                         |                                                                                                    |                                                         |                                                              |                                                                                                    |
|      |                                         |                                                   |                                                     |                                                                                                    |                                                                                                    |                                                                                                    |                                                                                                    |                                                         |                                                                                                    |                                                         |                                                              |                                                                                                    |
|      |                                         | Display                                           |                                                     |                                                                                                    |                                                                                                    |                                                                                                    |                                                                                                    |                                                         |                                                                                                    |                                                         |                                                              |                                                                                                    |
| JI   |                                         | Display                                           |                                                     |                                                                                                    |                                                                                                    |                                                                                                    |                                                                                                    |                                                         |                                                                                                    |                                                         |                                                              |                                                                                                    |
| JI   |                                         | Display                                           |                                                     |                                                                                                    |                                                                                                    |                                                                                                    |                                                                                                    |                                                         |                                                                                                    |                                                         |                                                              |                                                                                                    |
| AII. |                                         | Display                                           |                                                     |                                                                                                    |                                                                                                    |                                                                                                    |                                                                                                    |                                                         |                                                                                                    |                                                         |                                                              | ≤< ≤ 41 - 47 of 47 ≥                                                                                                    |
|      | lssuer<br>Number                        | Display  Display  Issuer Name                     | Program Type                                        | Request<br>Number                                                                                                    | Available Amount                                                                                                    | Amount Requested                                                                                                    | Amount Approved                                                                                                    | Requested by                                            | Requested<br>Date                                                                                                    | Approval Date                                           | Expiration<br>Date                                           | ≤≤ ≤ 41 - 47 of 47 ≥<br>Status                                                                                                    |
|      | Issuer<br>Number<br>1433                | Display      Display      Series A MORTGAGE BANK  | Program Type<br>SL-Single Family                    | Request<br>Number<br>1947719                                                                                                    | Available Amount<br>\$207,875,320.00                                                                                                    | Amount Requested                                                                                                    | Amount Approved<br>\$970,500,000.00                                                                                                    | Requested by                                            | Requested<br>Date<br>01/23/2013                                                                                                    | Approval Date<br>02/04/2013                             | Expiration<br>Date<br>02/28/2014                             | ≤≤ ≤ 41 - 47 of 47 ≥<br>Status                                                                                                    |
|      | Issuer<br>Number<br>1433                | Display      Display      Series a Mortgage Bank  | Program Type<br>SL-Single Family                    | Request<br>Number<br>1947719<br>1977712                                                                                          | Available Amount<br>\$207,875,320.00<br>\$970,500,000.00                                                                                           | Amount Requested<br>\$970,500,000.00<br>\$970,500,000.00                                                                                                  | Amount Approved<br>\$970,500,000.00<br>\$870,500,000.00                                                                                                    | Requested by                                            | Requested<br>Date<br>01/23/2013<br>06/10/2013                                                                                                   | Approval Date<br>02/04/2013<br>06/14/2013               | Expiration<br>Date<br>02/28/2014<br>06/30/2014               | ≤≤ ≤ 41 - 47 of 47 ≥<br>Status           Approved           Approved                                                                                      |
|      | Issuer<br>Number<br>1433                | Display      Display      Series a MORTGAGE BANK  | Program Type<br>SL-Single Family                    | Request<br>Number<br>1947719<br>1977712<br>1920113                                                                               | Available Amount<br>\$207,875,320.00<br>\$970,500,000.00<br>\$0.00                                                                                 | Amount Requested<br>\$970,500,000.00<br>\$970,500,000.00<br>\$417,500,000.00                                                                              | Amount Approved<br>\$970,500,000.00<br>\$970,500,000.00<br>\$417,500,000.00                                                                                                    | Requested by                                            | Requested<br>Date<br>01/23/2013<br>06/10/2013<br>10/05/2012                                                                                     | Approval Date<br>02/04/2013<br>06/14/2013<br>10/15/2012 | Expiration<br>Date<br>02/28/2014<br>06/30/2014<br>10/31/2013 | ≤≤ ≤ 41 - 47 of 47 ≥<br>Status       Approved       Approved       Not Available                                                                          |
|      | Issuer<br>Number<br>1433                | Display      Display      EAST BANK OF THE HUDSON | Program Type<br>SL-Single Family<br>ML-Multi Family | Request<br>Number<br>1947719<br>1977712<br>1920113<br>22395017                                                                   | Available Amount<br>\$207,875,320.00<br>\$970,500,000.00<br>\$0.00<br>\$0.00<br>\$0.00                                                             | Amount Requested<br>\$970,500,000.00<br>\$970,500,000.00<br>\$417,500,000.00<br>\$30,000,000.00                                                           | Amount Approved<br>\$970,500,000.00<br>\$970,500,000.00<br>\$417,500,000.00<br>\$0.00                                                                                          | Requested by                                            | Requested<br>Date<br>01/23/2013<br>06/10/2013<br>10/05/2012<br>08/13/2013                                                                       | Approval Date<br>02/04/2013<br>06/14/2013<br>10/15/2012 | Expiration<br>Date<br>02/28/2014<br>06/30/2014<br>10/31/2013 | ≤≤ ≤ 41 - 47 of 47 ≥     Status     Approved     Not Available     Pending                                                                                |
|      | <b>Issuer</b><br>Number<br>1433         | Display      Display      EAST BANK OF THE HUDSON | Program Type<br>SL-Single Family<br>ML-Multi Family | Request<br>Number           1947719           1977712           1920113           22395017           22395066                    | Available Amount<br>\$207,875,320.00<br>\$970,500,000.00<br>\$0.00<br>\$0.00<br>\$0.00<br>\$0.00                                                   | Amount Requested<br>\$970,500,000,00<br>\$970,500,000,00<br>\$417,500,000,00<br>\$30,000,000,00<br>\$30,318,373,00                                        | Amount Approved<br>\$970,500,000,00<br>\$970,500,000,00<br>\$417,500,000,00<br>\$0,00<br>\$0,00<br>\$0,00                                                                      | Requested by                                            | Requested<br>Date           01/23/2013           06/10/2013           10/05/2012           08/13/2013           08/20/2013                      | Approval Date<br>02/04/2013<br>06/14/2013<br>10/15/2012 | Expiration<br>Date<br>02/28/2014<br>06/30/2014<br>10/31/2013 | ≤≤ ≤ 41 - 47 of 47 ≥     Status     Approved     Approved     Not Available     Pending     Ginnie Mae Declined                                           |
|      | <b>Issuer</b><br>Number<br>1433<br>1437 | Display      Display      EAST BANK OF THE HUDSON | Program Type<br>SL-Single Family<br>ML-Multi Family | Request<br>Number           1947719           1977712           1920113           22395017           22395066           22395067 | Available Amount<br>\$207,875,320.00<br>\$970,500,000.00<br>\$0.00<br>\$0.00<br>\$0.00<br>\$0.00<br>\$0.00                                         | Amount Requested<br>\$970,500,000,00<br>\$970,500,000,00<br>\$417,500,000,00<br>\$30,000,000,00<br>\$30,318,373,00<br>\$30,318,373,00                     | Amount Approved<br>\$970,500,000.00<br>\$970,500,000.00<br>\$417,500,000.00<br>\$0.00<br>\$0.00<br>\$0.00<br>\$0.00                                                            | Requested by<br>Nur Islam<br>Nur Islam                  | Requested<br>Date           01/23/2013           06/10/2013           10/05/2012           08/13/2013           08/20/2013           08/2012013 | Approval Date<br>02/04/2013<br>06/14/2013<br>10/15/2012 | Expiration<br>Date<br>02/28/2014<br>06/30/2014<br>10/31/2013 | ≤≤ ≤ 41 - 47 of 47 ≥<br>Status       Approved       Approved       Not Available       Pending       Ginnie Mae Declined       Inactive                   |
|      | <b>Issuer</b><br>Number<br>1433<br>1437 | Display      Display      EAST BANK OF THE HUDSON | Program Type<br>SL-Single Family<br>ML-Multi Family | Request<br>Number<br>1947719<br>1920113<br>22395017<br>22395066<br>22395067<br>22395111                                          | Available Amount<br>\$207,875,320.00<br>\$970,500,000.00<br>\$0.00<br>\$0.00<br>\$0.00<br>\$0.00<br>\$0.00<br>\$0.00<br>\$0.00<br>\$0.00<br>\$0.00 | Amount Requested<br>\$970,500,000,00<br>\$970,500,000,00<br>\$417,500,000,00<br>\$30,000,000,00<br>\$30,318,373,00<br>\$30,318,373,00<br>\$134,496,633,00 | Amount Approved<br>\$970,500,000,00<br>\$970,500,000,00<br>\$417,500,000,00<br>\$0,000<br>\$0,000<br>\$0,000<br>\$0,000<br>\$0,000<br>\$0,000<br>\$0,000<br>\$0,000<br>\$0,000 | Requested by<br>Nur Islam<br>Nur Islam<br>Karlık Sharma | Requested<br>Date<br>01/23/2013<br>06/10/2013<br>10/05/2012<br>08/13/2013<br>08/20/2013<br>08/21/2013                                           | Approval Date<br>02/04/2013<br>06/14/2013<br>10/15/2012 | Expiration<br>Date<br>02/28/2014<br>06/30/2014<br>10/31/2013 | ≤≤ ≤ 41 - 47 of 47 ≥       Status       Approved       Approved       Not Available       Pending       Ginnie Mae Declined       Inactive       Rejected |

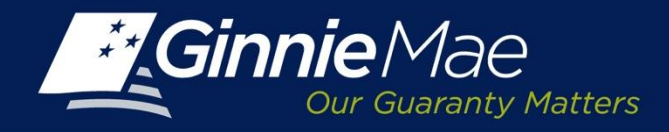

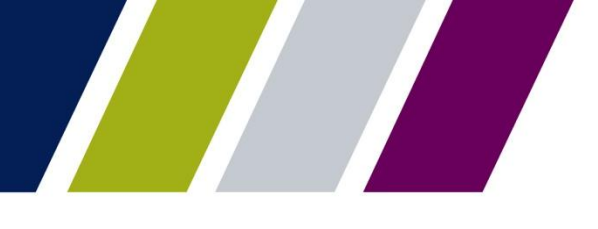

### **Requesting Commitment Authority – Approval**

The CM Summary Status Link directs the User to the Request Commitment Approval Screen.

The Approval Screen provides:

- Issuer Number/Name
- Program Type
- Commitment Requested
- Amount Approved
- Expiration Date

| Ginnie Mae<br>Cor Guidenty Matters ENTERPRISE PORTAL                                                                                                    | WELCOME MR. JOHN SMITH<br>BANK A                                                                                                    |
|----------------------------------------------------------------------------------------------------|----------------------------------------------------------------------------------------------------|
| PROCESSING & SERVICING REPORT CENTER RSA TOKEN                                                                                                    | ALIDATION                                                                                                    |
| ssuer Number issuer Name<br>All v All v Go                                                                                                    |                                                                                                    |
| COMMITMENT MANAGEMENT REQUEST POOL NUMBERS MASTER A                                                                                                    | REEMENTS SUBMISSION CENTER                                                                                                    |
| SUMMARY REQUEST COMMITMENT                                                                                                    |                                                                                                    |
|                                                                                                    |                                                                                                    |
| Issuer Number: 1433 Issuer Name: SERIES A MORTGAGE BANK                                                                                                    |                                                                                                    |
| Program Type: SI -Single Family                                                                                                    |                                                                                                    |
| Commitment Requested: \$24,500,500,000,00                                                                                                    |                                                                                                    |
| Commitment Amount Approved: \$24,500,500,000.00                                                                                                    |                                                                                                    |
| Commitment Expiration Date: Jun 30 2014                                                                                                    |                                                                                                    |
| Please read the terms and conditions for commitment approval                                                                                                    |                                                                                                    |
|                                                                                                    |                                                                                                    |
| The Government National Mortgage Association (Ginnie Mae) has considered your application<br>account in the total amount designated below, pursuant to the provisions of Section 306(g) of    | Ind approves guaranty commitment authority to your end of the second second secon |
| Ginnie Mae will endorse, as guaranteed, securities which are backed by Ginnie Mae mortgage                                                                                                    | lools created subject to the following conditions: 1.                                                                                                    |
| The securities to be issued shall be modified pass-through securities. The monthly scheduled                                                                                                  | istallments of principal and interest shall be paid to                                                                                                    |
| notders whether or not the issuer collects tunds under the pooled mortgages equal to the sche<br>authority approved is shown above. Any request for additional commitment authority will be a | Jied Instalments. 2. The total amount of commitment<br>proved subject to Ginnie Mae's budget authonity                                                                                                    |
|                                                                                                    |                                                                                                    |
|                                                                                                    |                                                                                                    |
|                                                                                                    | Back to Summary                                                                                                    |

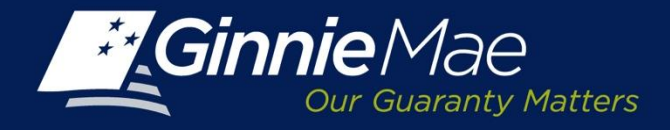

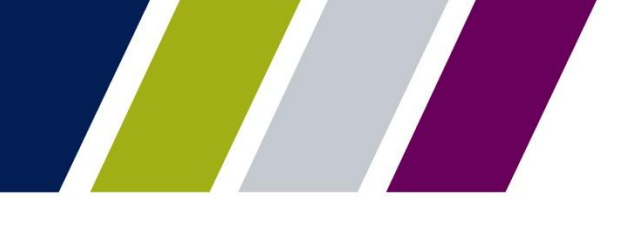

### **Requesting Commitment Authority – Decline**

|                                                                                              | Help Contact us     | Signout  | 1  |
|----------------------------------------------------------------------------------------------|---------------------|----------|----|
| Ginnie Mae ENTERPRISE PORTAL                                                                 | WELCOME MRS. ANDREA | A HUNTER |    |
| Our Guaranty Matters                                                                         | Bank A              |          | J  |
| PROCESSING & SERVICING*         REPORT CENTER         RSA TOKEN VALIDATION                   |                     |          | L, |
|                                                                                              |                     |          |    |
| 3350 SUN WEST MORTGAGE CO., INC.                                                             |                     |          |    |
|                                                                                              |                     |          |    |
| COMMITMENT MANAGEMENT REQUEST POOL NUMBERS MASTER AGREEMENTS POOL TRANSFER SUBMISSION CENTER |                     |          |    |
|                                                                                              |                     |          |    |
|                                                                                              |                     |          |    |
| Your Request for Commitment has been declined. Please contact your Action                    | count Executive.    |          |    |
| Issuer Number:1433 Issuer Name: SERIES A MORTGAGE BANK                                       |                     |          |    |
|                                                                                              |                     |          |    |
| Program Type : SL-Single Family                                                              |                     |          |    |
| Commitment Requested: \$10,000,000.00                                                        |                     |          |    |
| Commitment Fee Due: \$2,300.00                                                               |                     |          |    |
| Payment into:                                                                                |                     |          | -  |
|                                                                                              |                     |          |    |
| Account Homode 121420/82                                                                     |                     |          |    |
|                                                                                              |                     |          |    |
| Back to \$ummary                                                                             |                     |          |    |

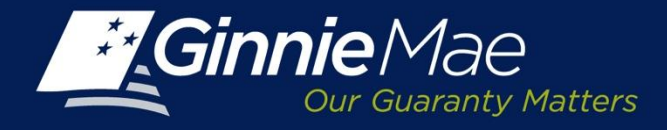

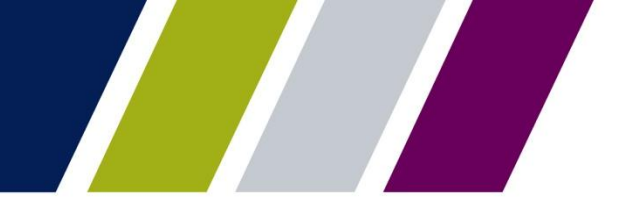

**Commitment Management** 

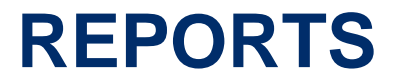

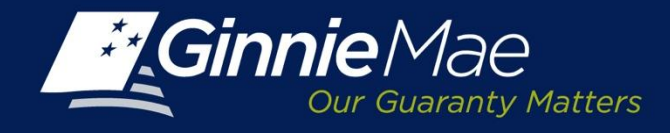

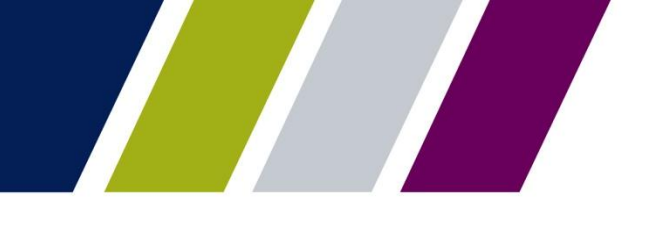

### **Reports**

The Commitment Management reports are available through the Report Center. Users may filter, sort, and export the reports into Microsoft Excel or CSV, XML or PDF, as applicable.

The reports are as follows:

- Commitment Authority Approval & Usage Report
- Commitment Authority Summary Report

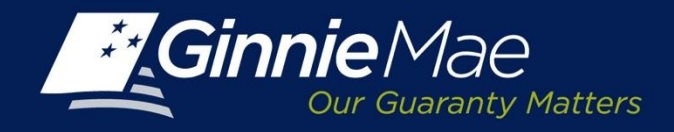

### **Report Center**

To access the Report Center, click the tab located on the CM Summary Screen.

|                                    |                        |                                   |               |                             |                           | <u>Help</u>             | Contact us Signout            |
|------------------------------------|------------------------|-----------------------------------|---------------|-----------------------------|---------------------------|-------------------------|-------------------------------|
| Ginnie Mae<br>Our Guaranty Matters | ENTERPRISE PO          | RTAL                              |               |                             |                           | WEI                     | COME MR. JOHN SMITH<br>BANK A |
| PROCESSING & SERV                  | ICING REPORT CENTER    | RSA TOKEN VALIDATION              |               |                             |                           |                         |                               |
| Issuer Number Issuer<br>All 💽 All  | Vame                   | Go                                |               |                             |                           |                         |                               |
| COMMITMENT MANAGEMEN               | T REQUEST POOL NUMBERS | MASTER AGREEMENTS                 | POOL TRANSFER | SUBMISSION CENTER           |                           |                         |                               |
| SUMMARY   REQUEST COM              | MITMENT                |                                   |               |                             |                           |                         |                               |
| Status<br>All                      | Display                |                                   |               |                             |                           |                         |                               |
|                                    |                        |                                   |               |                             |                           | <u> &lt;</u>            | ≤ ≤ 1 - 20 of 53 ≥ ≥≥         |
| Issuer Iss<br>Number               | uer Name Program Type  | Request<br>Number Available Amoun | nt Amount A   | mount Approved Requested by | Requested<br>Date Approve | al Date Expiration Date | Status                        |

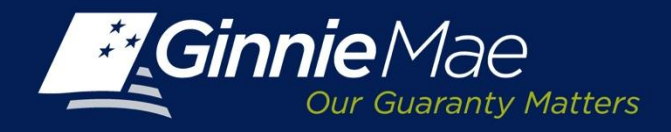

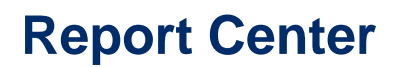

Place a checkmark next to Commitment Management and click the Report Module link.

|                                        |                                   | Help   Contact us   Signout      |
|----------------------------------------|-----------------------------------|----------------------------------|
| Ginnie Mae<br>Our Guaranty Matters     | RTAL                              | WELCOME MR. JOHN SMITH<br>BANK A |
| PROCESSING & SERVICING - REPORT CENTER | RSA TOKEN VALIDATION              |                                  |
| 🕲 Subscribe   Page 1 💽 of 1   🖓        | Q                                 | Show: Public Folders             |
| Type - Name                            | Updated                           |                                  |
| Commitment Management                  | 9/11/2013 11:46 AM                |                                  |
| Master Agreements                      | 9/30/2013 3:31 PM                 |                                  |
| Pool Transfer System                   | 10/1/2013 12:15 PM                |                                  |
| Request Pool Numbers                   | 10/4/2013 11:50 AM                |                                  |
| Subscribe   Page 1 of 1                | Q                                 | Show: Public Folders             |
|                                        |                                   |                                  |
|                                        |                                   |                                  |
| PRIVACY POLICY                         | GINNIE MAE: GOVERNMENT GUARANTEED |                                  |

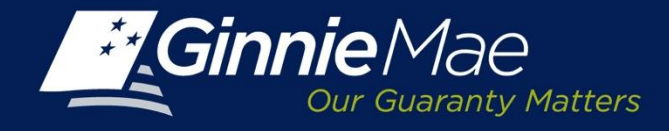

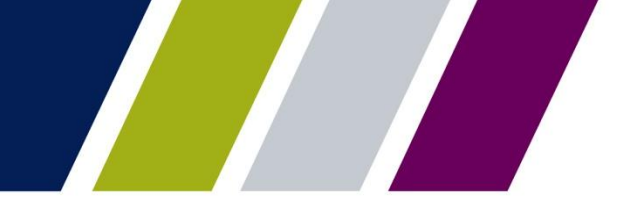

### **Report Center**

A catalog of available reports will be displayed. Place a checkmark next to the applicable report. Click on the Report Name link to launch the report query.

| PROCESSI         | NG & SERVICING -            | REPORT CENTER | RSA TOKEN VALIDATION |                             |
|------------------|-----------------------------|---------------|----------------------|-----------------------------|
| Subscribe   Page | 1 💽 of 1                    | । 🔄 ।         | Q                    | Show: Commitment Management |
| 🕅 Туре           | • Name                      |               | Updated              |                             |
| 🚽 c              | Commitment Authority Approv | val & Usage   | 10/8/2013 6:25 PM    |                             |
| 🚽 le             | ssuer Commitment Summary    | /             | 10/1/2013 3:31 PM    |                             |
| Subscribe   Page | 1 💌 of 1                    | । 🔄 🛛         | Q                    | Show: Commitment Manageme   |
|                  |                             |               |                      |                             |

NOTE: A user will only have access to the reports relevant to their role and organization.

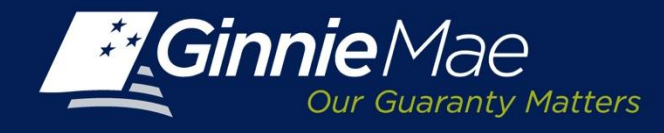

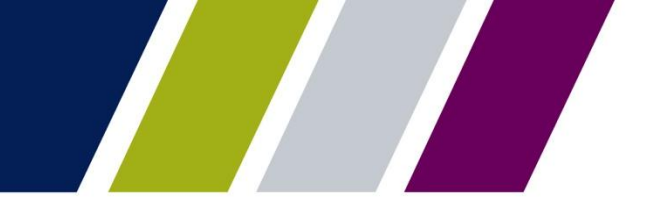

### **Defining Search Criteria**

When a user selects the Issuer Commitment Summary Report, they are prompted to define the following:

• Start and end dates can be selected by clicking in the Prompt fields, and using the calendar to select the desired date. (End date is not mandatory).

| Prompts                                                                                            | ×  |
|----------------------------------------------------------------------------------------------------|----|
| Reply to prompts before running the query.                                                         |    |
| Enter Start Date:                                                                                  |    |
| Enter End Date:                                                                                    |    |
| Enter Issuer Number(s): (optional) This filter will be ignored because no value has been selected. |    |
|                                                                                                    |    |
| •                                                                                                  | Þ  |
| Enter Start Date:                                                                                  |    |
| () More Information                                                                                |    |
| Select or type the values you want to return to reports for each prompt displayed here.            |    |
| Run Query Cano                                                                                     | el |

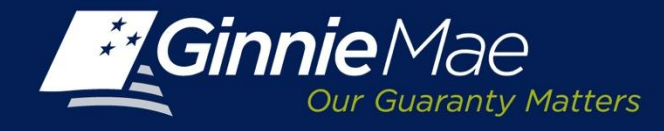

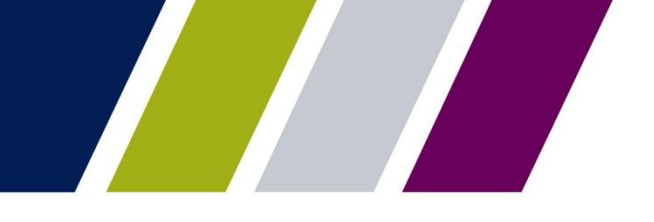

### **Defining Search Criteria**

Issuer Number (optional) – Click the Prompt field, a second screen will display; click **Refresh Values** to display Issuer numbers available. Use the > button to add the selections to the box on the right or the < button to remove selections.

| Prompts                                                                                                    |
|----------------------------------------------------------------------------------------------------|
| Reply to prompts before running the query.                                                                                                    |
| Enter Start Date:                                                                                                    |
| Enter End Date:                                                                                                    |
| Enter Issuer Number(s): (optional) This filter will be ignored because no value has been selected.                                                                     |
|                                                                                                    |
| •                                                                                                    |
| Type values here         Refresh Values         To see the content of the list, please click the         Refresh values button.         Enter your search pattern here |
| () More Information                                                                                                    |
| Select or type the values you want to return to reports for each prompt displayed here.                                                                                |
|                                                                                                    |
| Run Query Cancel                                                                                                    |

Click Run Query to generate the report

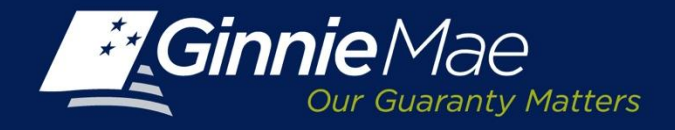

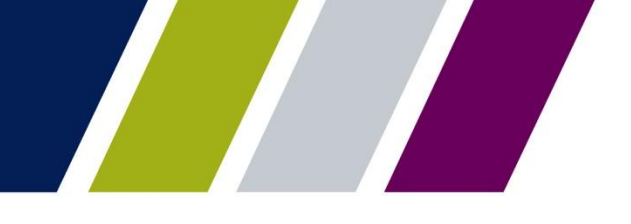

### Sample Report: Issuer Commitment Summary Report

| Cinnie Mae ENTERPRISE PORTAL                                                                                                    |                                 |                       |                |                                                                               |  | MR. JOHN SMIT   | Н |  |
|----------------------------------------------------------------------------------------------------|---------------------------------|-----------------------|----------------|-------------------------------------------------------------------------------|--|-----------------|---|--|
| PROCESSING & SERVICING -                                                                                                    | REPORT CENTER RSA               | TOKEN VALIDATION      |                |                                                                               |  |                 |   |  |
| 🖗 Document + View +   🔄   🏦                                                                                                    | 🧳 🔆   100% 🔹   🕅 🖣 1            | n ⊨ H                 |                |                                                                               |  | 😂 Refresh All 👻 | • |  |
| Ginnie Mae<br>Our Guaranty Ma                                                                                                    | Issuer Comn                     | nitment Su            | mmary          | Refresh Date: 11/5/2013<br>Refresh Time: 1:46:06 PM<br>Refresh By: JOHN SMITH |  |                 |   |  |
| Issuer Number<br>Issuer Name                                                                                                    | SERIES A                        | 1433<br>MORTGAGE BANK |                |                                                                               |  |                 |   |  |
| Total Adjusted Net Worth<br>Minimum Net Worth                                                                                                 | usted Net Worth \$82,083,030.00 |                       |                |                                                                               |  |                 |   |  |
|                                                                                                    | Commitment Usage                | Available Commitme    | ent Authority  | Pending Commitment Authority<br>Requests                                      |  |                 |   |  |
| SL-Single Family                                                                                                    | \$986,140,249.00                | \$1                   | 136,859,751.00 | \$0.00                                                                        |  |                 |   |  |
| Program Total         \$986,140,249.00         \$136,859,751.00         \$0.00           N         Issuer Commitment Summary         Info Tab |                                 |                       |                |                                                                               |  | *               |   |  |

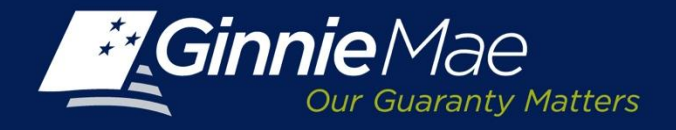

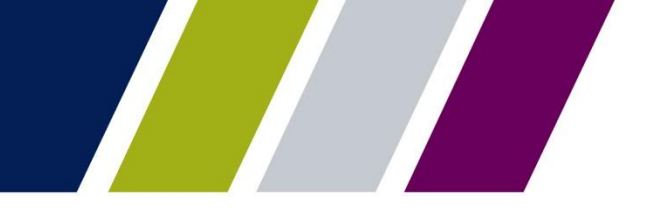

### **Report Center: Defining Search Criteria**

When a user selects the Approval and Usage report, they are prompted to define the following criteria: Start and End Date (optional) – Select date range by clicking the Start/End Prompt fields and using the calendar to select the date range.

| Prompts                                                                                            | X |
|----------------------------------------------------------------------------------------------------|---|
| Reply to prompts before running the query.                                                         |   |
| Enter Start Date: (optional) This filter will be ignored because no value has been selected.       |   |
| Enter End Date: (optional) This filter will be ignored because no value has been selected.         |   |
| Enter Issuer Number(s): (optional) This filter will be ignored because no value has been selected. |   |
| Enter Program Type: (optional) This filter will be ignored because no value has been selected.     |   |
| 4                                                                                                  | • |
|                                                                                                    |   |
|                                                                                                    |   |
|                                                                                                    |   |
|                                                                                                    |   |
| Enter Start Date:                                                                                  |   |
|                                                                                                    |   |
|                                                                                                    |   |
|                                                                                                    |   |

The Run Query button will activate, click to generate the report.

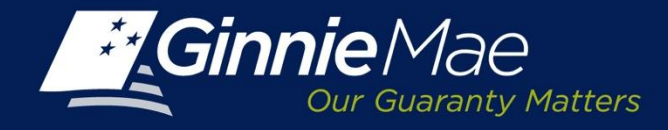

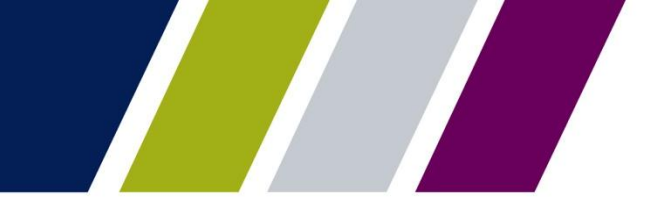

### **Report Center: Defining Search Criteria**

- Issuer Number (optional) Click the Prompt field, a second screen will display; click Refresh Values to display Issuer numbers available. Use the > and < arrows to select the Issuer numbers to be included in the report.
- Program Type (optional) Click the Prompt field, a second screen will display; click Refresh Values to display the program types available. Use the > button to add the selections to the search box on the right or the < button to remove selections.</li>

| Prompts                                                                                            |  |
|----------------------------------------------------------------------------------------------------|--|
| Reply to prompts before running the query.                                                         |  |
| Enter Start Date: (optional) This filter will be ignored because no value has been selected.       |  |
| Enter End Date: (optional) This filter will be ignored because no value has been selected.         |  |
| Enter Issuer Number(s): (optional) This filter will be ignored because no value has been selected. |  |
| Enter Program Type: (optional) This filter will be ignored because no value has been selected.     |  |
| •                                                                                                  |  |
|                                                                                                    |  |
| Enter Issuer Number(s):                                                                            |  |
| Type values here                                                                                   |  |
| Refresh Values 🕵 🔽                                                                                 |  |
| To see the content of the list, please click the                                                   |  |
| Refresh values button.                                                                             |  |
|                                                                                                    |  |
|                                                                                                    |  |
|                                                                                                    |  |
|                                                                                                    |  |
|                                                                                                    |  |
|                                                                                                    |  |
| Enter your search pattern here 🛗 👻                                                                 |  |

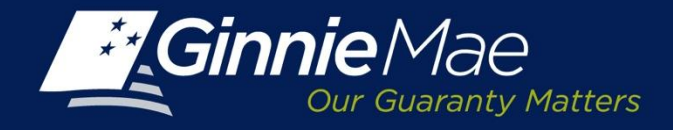

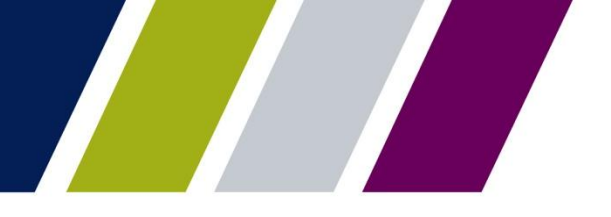

## Sample Report: Commitment Authority Approval and Usage Reports

|                  | nent + view +   📇   ord | • • •        |            | н                                    |                     |                                  |                                    |                                      |                                   | 🔅 Refresh                     | Al 🗸  |
|------------------|-------------------------|--------------|------------|--------------------------------------|---------------------|----------------------------------|------------------------------------|--------------------------------------|-----------------------------------|-------------------------------|-------|
|                  |                         |              |            |                                      |                     |                                  |                                    |                                      |                                   |                               |       |
| -/G              | i <b>innie</b> Mae      |              | 6          | mmitment Au                          | thority             | Approva                          | and lleage                         |                                      | Refresh Dat                       | e : 11/5/2013                 | 1     |
| -                | Our Guaranty Matt       | ers          |            | From Dates 4                         |                     | Approva                          |                                    |                                      | Refresh Ry                        | <ul> <li>COLNI CMI</li> </ul> | M     |
|                  |                         |              |            | Trom Date. 1                         | 11 11 20 12         | Lind Date. Fil                   | 5/2015                             |                                      | -                                 |                               |       |
|                  |                         |              |            |                                      |                     |                                  |                                    |                                      |                                   |                               |       |
| SL-Sir           | ngle Family             |              |            |                                      |                     |                                  |                                    |                                      |                                   |                               |       |
| lssuer<br>Number | issuer Name             | Pools Funded | Request ID | Commitment Approved                  | Date of<br>Approval | Commitment<br>Expiration<br>Date | Fees Paid                          | Commitment Used                      | Commitment<br>Remaining           | Percent<br>Unused             | st    |
| 1433 SERIES A    | SERIES A                | \$0.00       | 1991518    | \$240,500,000.00                     | 08/21/2013          | 08/31/2014                       | \$48,300.00                        | \$37,017,480.00                      | \$203,482,520.00                  | 84.61%                        | App   |
|                  | IVIUK I GAGE            |              | 1959616    | \$240,500,000.00                     | 03/27/2013          | 03/31/2014                       | \$48,300.00                        | \$240,500,000.00                     | \$0.00                            | 0%                            | Not A |
|                  | BANK                    |              |            |                                      |                     |                                  |                                    |                                      |                                   |                               |       |
|                  | BANK                    | _            | 1928311    | \$240,500,000.00                     | 11/15/2012          | 11/30/2013                       | \$48,300.00                        | \$240,500,000.00                     | \$0.00                            | 0%                            | NOLA  |
|                  | BANK<br>Issuer Total:   | \$0.00       | 1928311    | \$240,500,000.00<br>\$721,500,000.00 | 11/15/2012          | 11/30/2013                       | \$48,300.00<br><b>\$144,900.00</b> | \$240,500,000.00<br>\$518,017,480.00 | \$0.00<br><b>\$203,482,520.00</b> | 0%<br>28.2%                   | NOLA  |
|                  | BANK<br>Issuer Total:   | \$0.00       | 1928311    | \$240,500,000.00<br>\$721,500,000.00 | 11/15/2012          | 11/30/2013                       | \$48,300.00<br>\$144,900.00        | \$240,500,000.00<br>\$518,017,480.00 | \$0.00<br>\$203,482,520.00        | 0%<br>28.2%                   | Not A |

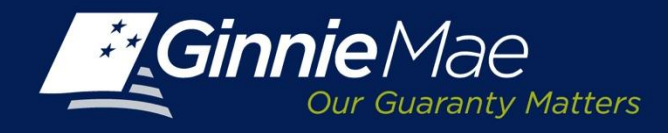

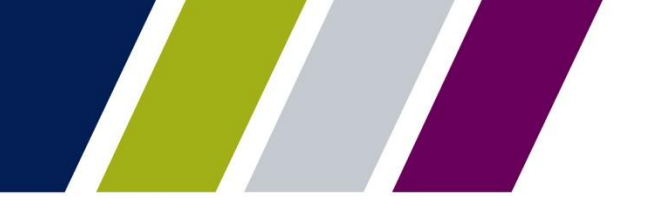

### **Report Center: Menu Bar – View**

The CM Report Center Menu Bar provides options to view, save or down load reports: View - provides a menu of options including:

- Quick Display Mode
- Page Mode
- Draft Mode
- PDF Mode

|       | PROCE        | SSIN | G &        | SERVICING -                                | REPORT CENTER                                   | RSA TOKEN VALIDATION                                                                                                    |
|-------|--------------|------|------------|--------------------------------------------|-------------------------------------------------|----------------------------------------------------------------------------------------------------|
| _     |              | _    |            |                                            |                                                 |                                                                                                    |
| - 🖗 I | Document 👻   | Viev | •          | 🔄 🔠 🖉 🧡                                    | 100%                                            | 1 /1 ▶ ₩                                                                                                    |
| Navi  | gation Map   | 4    | Quic       | k Display mode                             |                                                 |                                                                                                    |
| = 🧯   | Issuer Com   | 6    | Page       | e mode                                     | 100                                             | Refresh Date : 10/1/2013                                                                                                    |
| 9     | 🗄 📄 Issuer ( | ٦    | Draft mode |                                            | Mae Is                                          | ssuer Commitment Summary Refresh Time : 11:18:23 AM                                                                            |
|       | Info I al    | D.   | PDF        | mode                                       | varanty Matters                                 | Report Information Refresh By :                                                                                                |
|       |              | ~    | Left I     | Panel                                      | -                                               |                                                                                                    |
|       |              | ~    | Statu      | us Bar                                     |                                                 |                                                                                                    |
|       |              | ff=B | Fold       | / Upfold                                   | ion                                             |                                                                                                    |
|       |              | •    |            | year, along with t<br>Issuer. It is also o | he current span of an<br>outlines any pending c | Issuer's portfolio by providing a total of all of the active pools that are owned by an<br>commitment request for this Issuer. |
|       |              | 1    |            | Prompts                                    |                                                 |                                                                                                    |
|       |              |      |            | Start Date (MM/D                           | DD/YYYY)                                        |                                                                                                    |
|       |              |      |            | Issuer Number(s)                           |                                                 |                                                                                                    |
|       |              |      |            |                                            |                                                 |                                                                                                    |
|       |              |      |            | Report Execut                              | tion Limit (Please                              | select prompt values wisely to avoid reaching these limits.)                                                                   |
|       |              |      |            | Original Check Ar                          | mount                                           | 10 minutes                                                                                                    |
| •     | III          | F.   |            | Maximum Numbe                              | er of Rows                                      | 100,000 rows                                                                                                    |
|       |              | *    | КФ         | 🖹 🖹 Issuer Con                             | nmitment Summary                                | Info Tab                                                                                                    |

From the View drop-down menu, the user may:

- Click Left Panel menu option to display or hide the report panel.
- Click Status Bar menu option to display or hide the report creation date on the bottom right.
- Click Fold/Unfold menu option to collapse or expand the Issuer numbers displayed for particular years and months. The Fold/Unfold option can also be accessed by clicking the icon on the right.

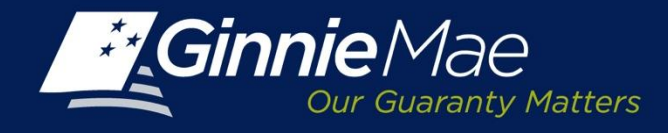

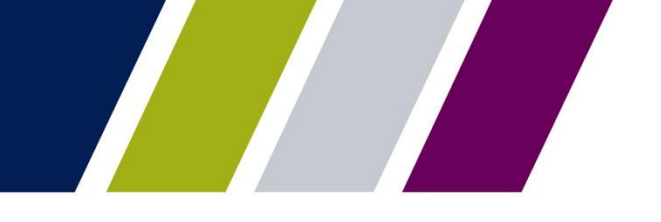

### **Reports Center: Menu Bar – Print & Navigate**

To print a report, click the ங Printer icon.

To search click the AB Binoculars icon. A Find screen displays; enter search query and select the applicable options. Click Find Next.

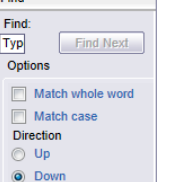

To navigate:

- The left panel will display options to search for a particular string with matching criteria and search direction.
- To undo or redo previous report actions click the set .
- Select the magnification option to zoom in or out of the report.
- For multi-page reports, click the arrows to navigate to the previous, next, or last page.

Click the Refresh All button on the right and select Single or All Report parameters to refresh report data.

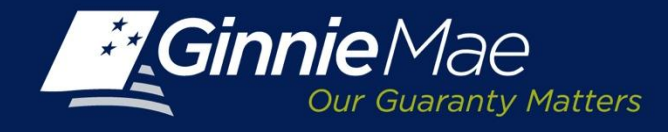

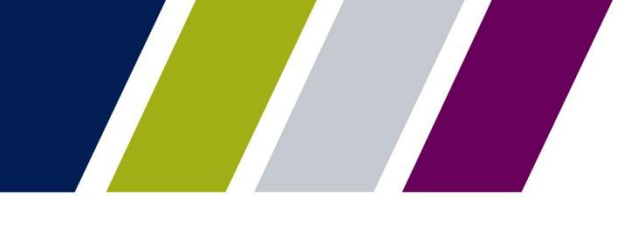

### **Reports: Info Tab**

Each report has an Info tab which provides a brief description of the report, the report execution limits (if applicable) and a definition of the column headings and the search criteria features that are available.

The Info tab can be accessed by clicking the menu option on the left panel or the Info Tab located at the bottom of the screen.

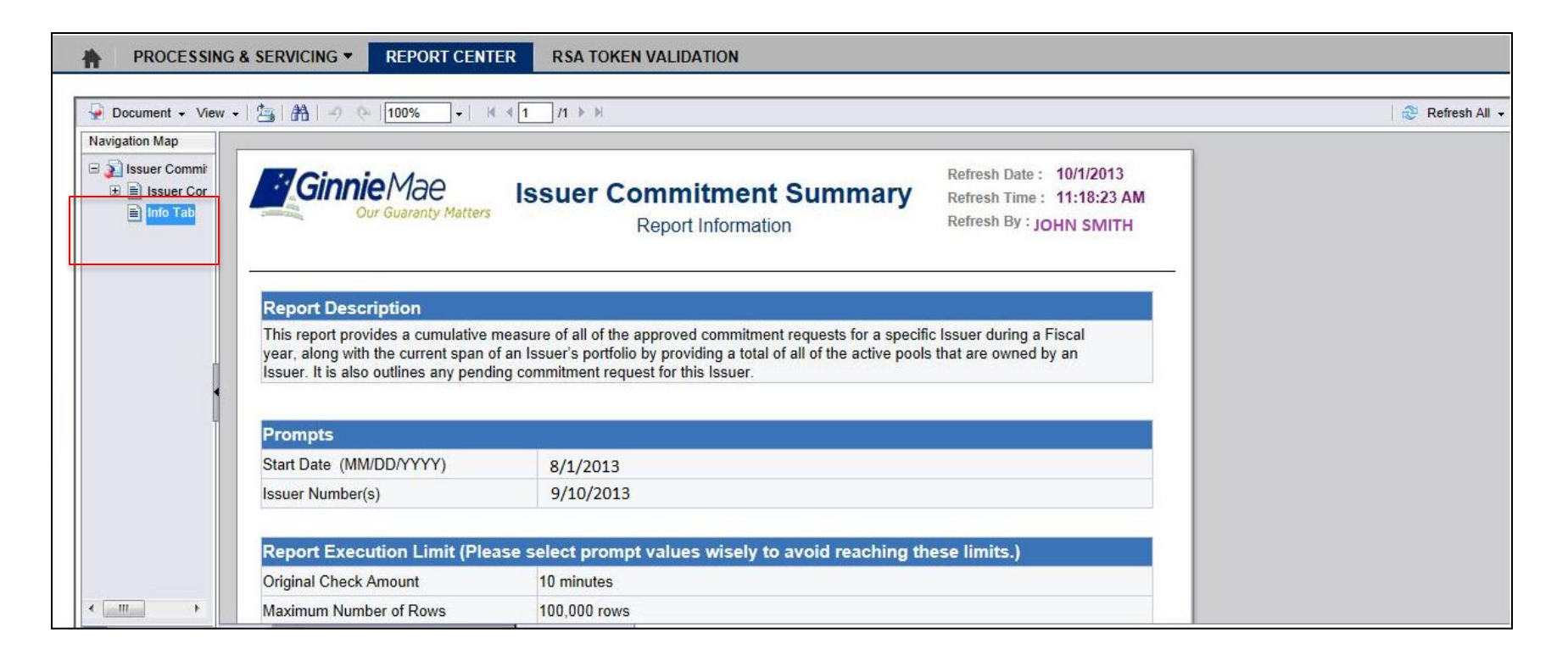

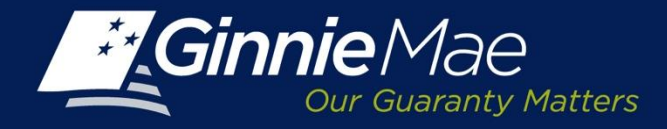

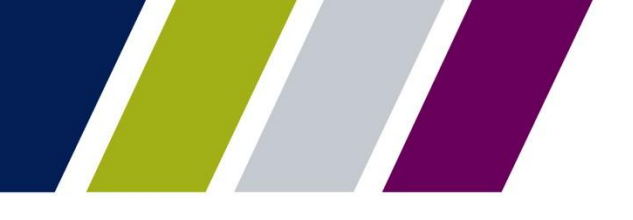

Appendix
TERMS AND CONDITIONS

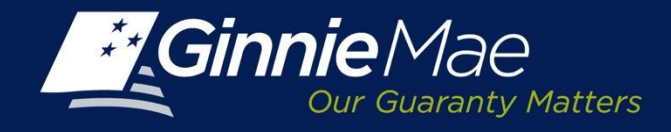

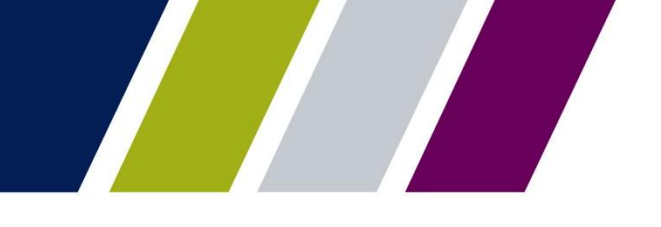

### **Appendix: Ginnie Mae Terms and Conditions**

The following statement will be displayed on the Request Commitment screen. The Issuer must confirm they are an authorized signatory for their organization and have the appropriate rights to authorize Pool Processing Agent, on behalf of Ginnie Mae to charge their bank account.

By submission of this request, I agree that I am an authorized signor for the Issuer making this request as listed on the form HUD 11702

(Resolution of Board of Directors and Certificate of Authorized Signatures) and authorize the Bank of New York Mellon, on behalf of the Government National Mortgage Association (Ginnie Mae), to utilize ACH debit processes for the account indicated for the amount listed above. This is permission for a single transaction for the sole purpose of commitment authority fee payment, and does not provide authorization for any additional unrelated debits or credits to your account. Further, I understand that payment of this fee does not guarantee approval of the commitment authority request. Should the request be declined by Ginnie Mae, in whole or part, the adequate refund will be made.

Each statement, report, and compilation of data or information submitted in connection with a Ginnie Mae MBS Program by an Issuer, funds custodian, document custodian, subcontract servicer, or other person or entity, directly or indirectly, to Ginnie Mae, its employees, its agents or its contractors (including, without limitation, the Ginnie Mae Reports Group) is deemed a submission to the United States that is relied upon by Ginnie Mae in the operation of a Ginnie Mae MBS Program. Submission of a statement, report, or compilation of data or information is deemed to be a certification by the person making the submission that each matter stated therein is true, correct, complete, and in accordance with the instructions issued by Ginnie Mae in connection with the statement, report, or compilation.

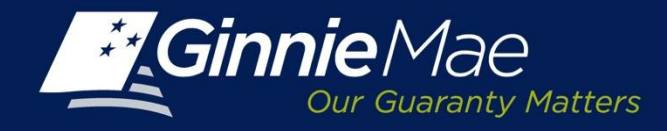

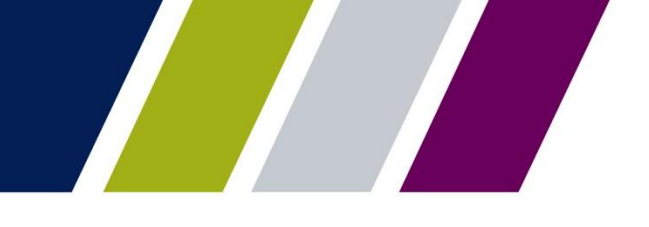

### **Appendix: Ginnie Mae Terms and Conditions**

When the commitment request approval has been provided by Ginnie Mae, (either for the full amount requested, or for *less than* the amount requested), the Issuer will be presented with the following legal description:

The Government National Mortgage Association (Ginnie Mae) has considered your application and approves guaranty commitment authority to your account in the total amount designated below, pursuant to the provisions of Section 306(g) of the National Housing Act and Ginnie Mae's regulations. Ginnie Mae will endorse, as guaranteed, securities which are backed by Ginnie Mae mortgage pools created subject to the following conditions:

1. The securities to be issued shall be modified pass-through securities. The monthly scheduled installments of principal and interest shall be paid to holders whether or not the issuer collects funds under the pooled mortgages equal to the scheduled installments.

2. The total amount of commitment authority approved is shown above. Any request for additional commitment authority will be approved subject to Ginnie Mae's budget authority approved by Congress for the current fiscal year.

3. The guaranty fee rate for the issue of securities shall be the rate in effect at the date of issuance of the securities.

4. This commitment authority type requested is shown above.

5. This commitment authority shall expire one year from the date of Ginnie Mae approval (2 years for project loan and construction loan pools).

6. The mortgages pooled under this and all other commitment authority shall meet all of the eligibility requirements set forth in the applicable Mortgage-Backed Securities Guide.

7. The issuer shall submit to Ginnie Mae the documents required by, and prepared and delivered in accordance with, the provisions of the Ginnie Mae Mortgage-Backed Securities Guide.

8. The formation of a Ginnie Mae mortgage pool or loan package, the issuance of mortgage-backed securities and the administration of a Ginnie Mae mortgage pool or loan package until the last outstanding mortgage in the pool or loan package is repaid or otherwise liquidated and securities are cancelled, shall be performed by the issuer in compliance with the provisions of Section 306(g) of the National Housing Act, applicable regulations, the Ginnie Mae Mortgage-Backed Securities Guide, and all applicable forms and agreements.

9. The issuer must meet all of Ginnie Mae's eligibility requirements, including net worth requirements, in effect at the time Ginnie Mae or its agent makes the securities ready for delivery

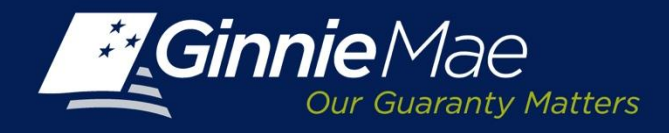

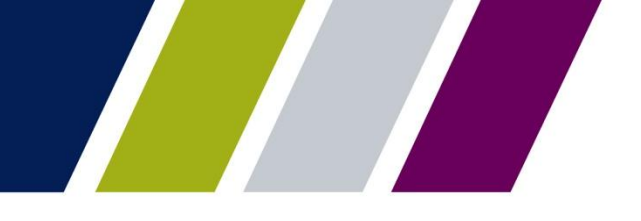

### **Appendix: Status Definitions**

| Status              | Definition                                                                                                |
|---------------------|----------------------------------------------------------------------------------------------------|
| All                 | All Statuses displayed                                                                                    |
| Approved            | The request for Commitment Authority has been approved by the Ginnie Mae Account Executive                |
| Ginnie Mae Declined | The Ginnie Mae Account Executive has declined the request for new Commitment Authority                    |
| Inactive            | The Issuer is inactive and not eligible for requests                                                      |
| Not Available       | The Issuer's Commitment Authority is no longer available for use                                          |
| Pending             | The Commitment Authority request has been submitted, pending approval by the Ginnie Mae Account Executive |
| Rejected            | A request for Commitment Authority has been rejected by GMEP.                                             |

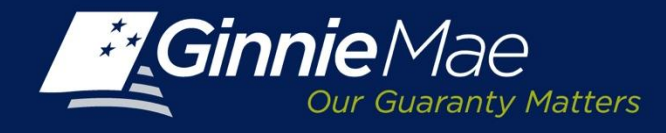

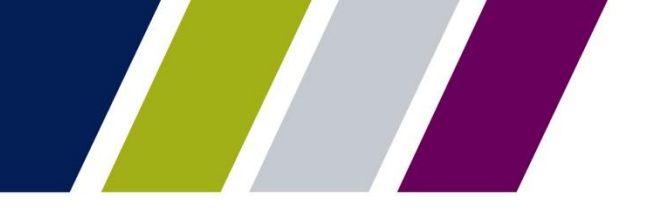

### Help

The Commitment Management User Guide is located in the help section of GMEP.

The *Contact Us* link on the upper right of the GMEP Portal provides a list of relevant Ginnie Mae contacts, including program hotlines and technical assistance.

This presentation has been recorded and is available on the Modernization Resource Page and Ginnie Mae University which are both available at <u>www.ginniemae.gov</u>.